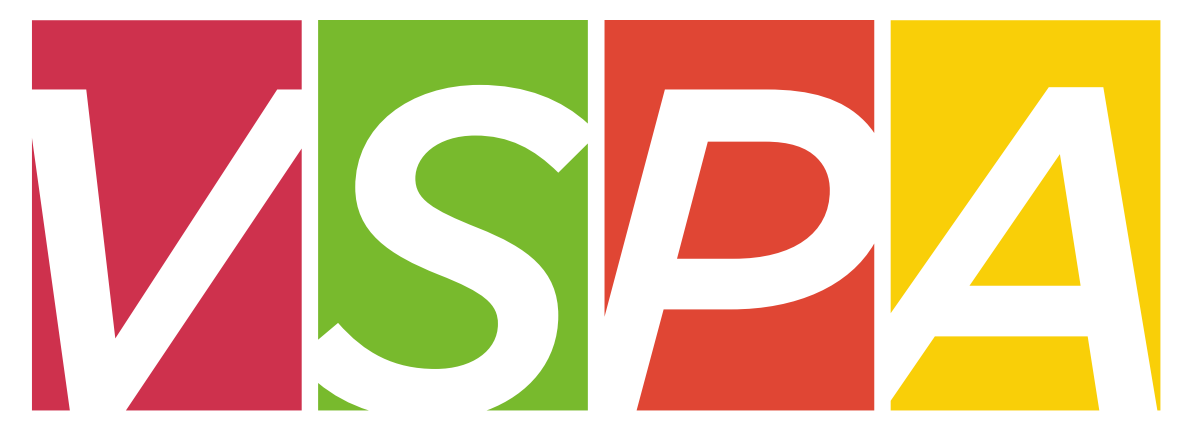

#### VISITING SCHOLAR & POSTDOC AFFAIRS

#### UNIVERSITY OF CALIFORNIA, BERKELEY

Units may provide a stipend of up to \$20,000 per one appointment year which can be used to cover living expenses, travel costs, and incidental research expenses, but **not as a form of salary compensation.** 

Stipends can only be provided to **visiting scholars** and **visiting student researchers** who are in residence at UC Berkeley.

Previously, stipends have been requested using a paper form. These stipends will now be requested **online** through the VSPA Gateway.

Stipend disbursements to visiting scholars have a limit of \$20,000 per one appointment year.

PIs/faculty sponsors who wish to pay a VS/VSR over the \$20,000 limit must submit a letter requesting an exception with a justification.

The letter needs to be addressed to Yvette Lane-Newton and uploaded to the VSPA Gateway.

### New User Role in VSPA Gateway

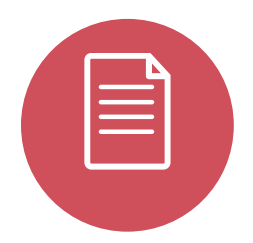

The **Disbursement Preparer (DP)** is the person authorized by the department to submit stipend requests

The **DP** must receive authorization from the appropriate financial head of the department to process payments

To obtain access as a **DP** in the **VSPA Gateway**, your **CSS Team Lead** must email <u>vspa@berkeley.edu</u> with your name and assigned departments

- Visiting scholar/student researcher must have an approved appointment in the VSPA Gateway
- ✓ Disbursement Preparer submits a stipend request for the scholar in the VSPA Gateway
- ✓ International visiting scholars/student researchers must have a GLACIER record
- ✓ Disbursement Preparer enters the scholar's vendor number
- VSPA checks that the stipend is within the 20K limit and the University Services Fee has been paid
- ✓ VSPA approves the stipend request in Gateway
- ✓ Stipend request is sent to Payroll Office when the payment date is within 2 weeks
- Payroll Office processes stipend request and notifies Campus Shared Services to approve the payment in BFS

# Visiting Scholar/Student Researcher Stipend Disbursement Payment Options

# Stipend requests will be paid out to the scholar via check by U.S. mail unless otherwise stated.

- Check by U.S. Mail The check will be mailed to the scholar at his/her local address as listed in the scholar's vendor record.
- Check to be Held for Pickup You can indicate to hold the check for pick up on campus in the **Disbursement Preparer Comments** section of the online request form in Gateway.
- EFT (Electronic Funds Transfer) in the U.S.
   To set up EFT, go to:
   <u>http://controller.berkeley.edu/electronic-funds-transfer-eft-authorization-instructions#vendors</u>

**International wire transfers are not permitted** because stipends are only provided to scholars who are in residence at UC Berkeley.

|                                       |                                                                                                    | _ 7 × |
|---------------------------------------|----------------------------------------------------------------------------------------------------|-------|
| $\leftarrow \rightarrow c$ https://vs | spa-gateway.berkeley.edu                                                                                                    | ≡     |
|                                       | Decededededededeept   CalNet Authentication Service   CalNet ID:   Passphrase (Case Sensitive):   Description   EIGNIN   HELP |       |

To access the stipend request feature:

Go to the VSPA Gateway: https://vspa-gateway.berkeley.edu

Log in with your CalNet ID

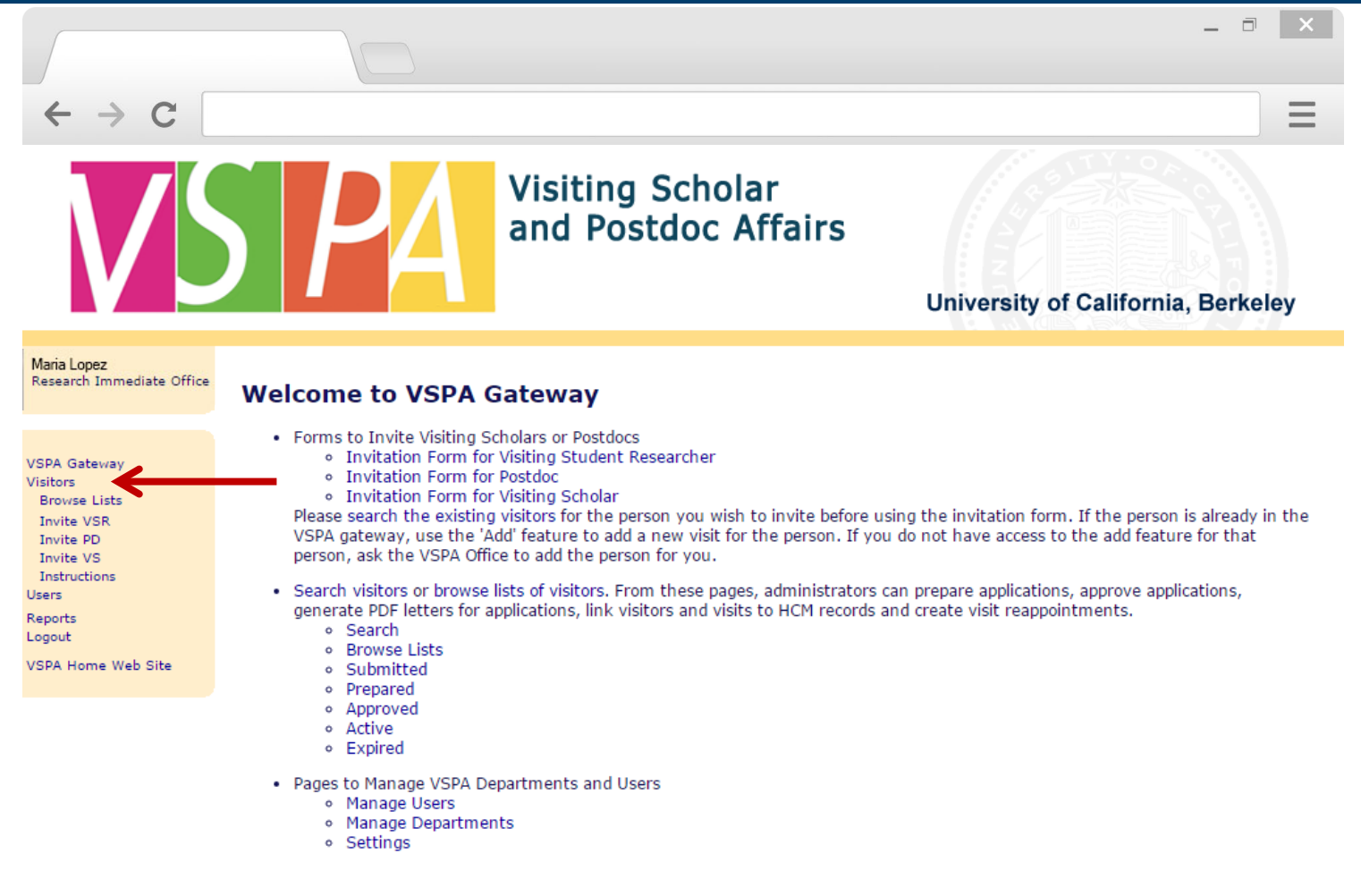

Click on Visitors to look up scholar

|                                          |            |                                |                          |                 | -                | ∃ ×     |
|------------------------------------------|------------|--------------------------------|--------------------------|-----------------|------------------|---------|
| $\leftrightarrow$ $\rightarrow$ C        |            |                                |                          |                 |                  |         |
| V                                        |            | Visiting<br>and Pos            | Scholar<br>stdoc Affairs | University      | of California, B | erkeley |
| Maria Lopez<br>Research Immediate Office | Search f   | or Visitors                    |                          |                 |                  |         |
| VSPA Gateway                             | Search C   | onations                       |                          |                 |                  |         |
| Browse Lists                             |            | Family Name: bear              |                          |                 |                  |         |
| Invite VSR<br>Invite PD                  |            |                                |                          |                 |                  |         |
| Invite VS<br>Instructions                |            | Visitor Type: Any              | ¥                        |                 |                  |         |
| Users<br>Reports                         |            | Status: Any                    |                          |                 |                  |         |
| Logout                                   | Camp       | us Sponsoring Unit: Any        |                          | •               |                  |         |
| VSPA Home Web Site                       |            |                                | Search                   |                 |                  |         |
|                                          | Search R   | esults                         |                          |                 |                  |         |
|                                          |            |                                | _                        |                 |                  |         |
|                                          | Name       | Visit Dates                    | Prepare Approve HCM      | Letters         | Appointment +/-  | Stipend |
|                                          | Bear, Oski | Jan. 01, 2016 to Aug. 31, 2016 | HCM                      | VS/VSR1         | Add              | Add     |
|                                          |            | Sep. 01, 2016 to Dec. 31, 2016 | НСМ                      | V5/V5K1 V5/V5K2 | Add              | Add     |

Searching the visitor will bring up their record

|                                                                                  |                                                                                                    | ×                     |
|----------------------------------------------------------------------------------|----------------------------------------------------------------------------------------------------|-----------------------|
| $\leftarrow$ $\rightarrow$ C                                                     |                                                                                                    | Ξ                     |
|                                                                                  | Visiting Scholar<br>and Postdoc Affairs<br>University of California, Berke                                                                                          | eley                  |
| Maria Lopez<br>Research Immediate Office                                         | Search for Visitors                                                                                                    |                       |
| VSPA Gateway<br>Visitors<br>Browse Lists<br>Invite VSR<br>Invite PD<br>Invite VS | Search Conditions Family Name: bear First Name: oski HCM ID:                                                                                                    |                       |
| Stipends are<br>requested by                                                     | Visitor Type: Any  Status: Any  Campus Sponsoring Unit: Any Search                                                                                                  |                       |
| period                                                                           | Search Results     Visit Dates     Prepare Approve HCM     Letters     Appointme       Bear, Oski Jan, 01, 2016 to Aug, 31, 2016     HCM     VS/VSR1     Add     10 | t <b>ipend</b><br>Add |
|                                                                                  | Sep. 91 2016 to Dec. 31 2016<br>HCM VS/VSR1 VS/VSR2 Add                                                                                                    |                       |

#### Click on Add under the Stipend column

| $\leftrightarrow$ > C                                                         |                                                                                                    |
|-------------------------------------------------------------------------------|----------------------------------------------------------------------------------------------------|
| VS                                                                            | Visiting Scholar<br>and Postdoc Affairs<br>University of California, Berkeley                                                                                                    |
| Maria Lopez<br>Research Immediate Office<br>VSPA Gateway<br>Visitors<br>Users | Stipend Request for Oski Bear          Preparer         I, as the preparer of the proposed stipend request, have confirmed authorization from the appropriate financial head of the department to submit this application. |
| Logout<br>VSPA Home Web Site                                                  | Stipend<br>Visitor Name: Oski Bear                                                                                                    |
|                                                                               | Request Status: Propose                                                                                                    |
| _                                                                             | Disbursement Preparer<br>Comments:<br>Include instructions for payment delivery here, e.g. Hold for Pickup, EFT has been set up. If payment is for a visit that has ended, include the payment date(s) here.               |

Select the checkbox that indicates the **Disbursement Preparer** is authorized to submit the stipend disbursement request

In the **Disbursement Preparer Comments** section, list any additional instructions for the payment

| $\leftrightarrow$ > C                                  | Ξ                                                                                                    |
|--------------------------------------------------------|----------------------------------------------------------------------------------------------------|
| VS                                                     | Visiting Scholar<br>and Postdoc Affairs<br>University of California, Berkeley                                                                                                    |
| Maria Lopez<br>Research Immediate Office               | Stipend Request for Oski Bear                                                                                                    |
| VSPA Gateway<br>Visitors<br>Users<br>Reports<br>Logout | Preparer         I, as the preparer of the proposed stipend request, have confirmed authorization from the appropriate financial head of the department to submit this application.         Stipend |
| VSPA Home Web Site                                     | Visitor Name: Oski Bear<br>Request Status: Propose<br>Disbursement Preparer                                                                                                    |
|                                                        | Comments:<br>Include instructions for payment delivery here, e.g. Hold for Pickup, EFT has been set up. If payment is for a visit that has ended, include the payment date(s) here.                 |
|                                                        | HCM ID: 71831<br>Vendor Number<br>US Citizen: Yes O No O<br>Visa Type: J-1 Exchange Visitor (Scholar)                                                                                               |
|                                                        | Payment Frequency:     * Payment Frequency:     * Purpose of Payment:     * Total Award:     Monthly Payment     If the stipend request is more than     Other                                      |

Visa Type and Citizenship data is automatically pulled from the visitor's Gateway record

| $\leftrightarrow$ $\rightarrow$ C                      |                                                                                                    |
|--------------------------------------------------------|----------------------------------------------------------------------------------------------------|
| VS                                                     | Visiting Scholar<br>and Postdoc Affairs<br>University of California, Berkeley                                                                                                    |
| Maria Lopez<br>Research Immediate Office               | Stipend Request for Oski Bear                                                                                                    |
| VSPA Gateway<br>Visitors<br>Users<br>Reports<br>Logout | Preparer         I, as the preparer of the proposed stipend request, have confirmed authorization from the appropriate financial head of the department to submit this application.         Stipend |
| VSPA Home Web Site                                     | Visitor Name: Oski Bear                                                                                                    |
|                                                        | Request Status: Propose                                                                                                    |
|                                                        | Disbursement Preparer<br>Comments:                                                                                                    |
|                                                        | Include instructions for payment delivery here, e.g. Hold for Pickup, EFT has been set up. If payment is for a visit that has ended, include the payment date(s) here.                              |
|                                                        | HCM ID: 71831<br>Vendor Number:                                                                                                    |
|                                                        |                                                                                                    |
|                                                        | Vision (120), Yes Evchange Vision (Scholar)                                                                                                    |
|                                                        | This field is populated from the visitor record in the Gateway. Please contact VSPA if this information is incorrect.                                                                               |
|                                                        | * Payment Frequency:                                                                                                    |
|                                                        | * Purpose of Payment:                                                                                                    |
|                                                        | * Total Award: Monthly Payment                                                                                                    |
|                                                        | If the stipend request is more than Other pload an exception letter after you submit this request.                                                                                                  |

Select Payment Frequency (Single, Monthly, or Other)

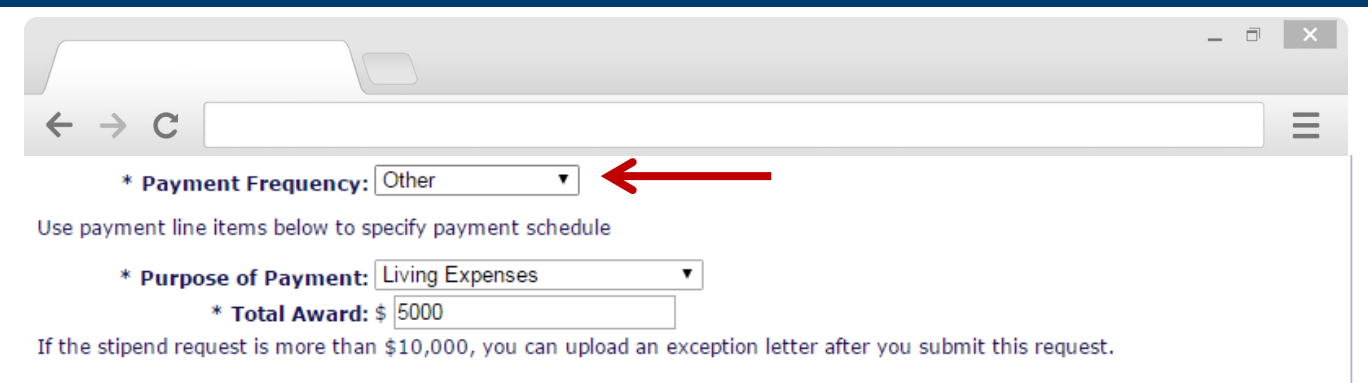

#### PAYMENT SCHEDULE

|               | Amount | # of<br>Payments | Amount<br>of Each<br>Payment | Date to Start<br>Payment                         | BU | Account | Fund  | Org   | Program | CF1 | CF2 |
|---------------|--------|------------------|------------------------------|--------------------------------------------------|----|---------|-------|-------|---------|-----|-----|
| $\rightarrow$ | 3000   | 1                | 3000                         | July         ▼           21 ▼         2016 ▼     | 1  | 55030   | 68395 | 26474 | 72      |     |     |
| $\rightarrow$ | 2000   | 1                | 2000                         | November         ▼           21 ▼         2016 ▼ | 1  | 55030   | 68395 | 26474 | 72      |     |     |
|               |        |                  |                              | July         ▼           21 ▼         2016 ▼     |    |         |       |       |         |     |     |
|               |        |                  |                              | July         ▼           21 ▼            2016 ▼  |    |         |       |       |         |     |     |

If payment frequency is **Other**, use the line items in **Payment Schedule** to specify **Date to Start Payment** and **Amount of Each Payment** 

|                                          |                                                                                                    | ×    |
|------------------------------------------|----------------------------------------------------------------------------------------------------|------|
|                                          |                                                                                                    |      |
| $\leftarrow \rightarrow C$               |                                                                                                    | Ξ    |
| V                                        | Visiting Scholar<br>and Postdoc Affairs                                                                                                    |      |
|                                          | University of California, Berke                                                                                                    | eley |
| Maria Lopez<br>Research Immediate Office | Stipend Request for Oski Bear                                                                                                    |      |
| SPA Gateway<br>isitors<br>sers<br>eports | Preparer         I, as the preparer of the proposed stipend request, have confirmed authorization from the appropriate financial head of the department to submit this application.                            |      |
| ogout<br>SPA Home Web Site               | Stipend                                                                                                    |      |
|                                          | Visitor Name: Oski Bear                                                                                                    |      |
|                                          | Request Status: Propose                                                                                                    |      |
|                                          | Disbursement Preparer<br>Comments:<br>Include instructions for payment delivery here, e.g. Hold for Pickup, EFT has been set up. If payment is for a visit that has ended<br>include the payment date(s) here. | l,   |
|                                          | HCM ID: 71831                                                                                                    |      |
|                                          | Vendor Number:                                                                                                    |      |
|                                          | US Citizen: Yes O No O<br>Visa Type: J-1 Exchange Visitor (Scholar)<br>This field is populated from the visitor record in the Gateway. Please contact VSPA if this information is incorrect.                   |      |
|                                          | * Payment Frequency: Other                                                                                                    |      |
|                                          | Use payment line items below to specify payment schedule                                                                                                    |      |
|                                          | * Purpose of Payment:                                                                                                    |      |
|                                          | * Total Award:                                                                                                    |      |
|                                          | If the stipend request is more than Travel Costs                                                                                                    |      |
|                                          | PAYMENT SCHEDULE Other                                                                                                    |      |

Select Purpose of Payment

| $\leftrightarrow$ > C                                  |                                                                       |                                                                                                    |
|--------------------------------------------------------|-----------------------------------------------------------------------|----------------------------------------------------------------------------------------------------|
| VS                                                     |                                                                       | 'isiting Scholar<br>nd Postdoc Affairs<br>University of California, Berkeley                                     |
| Maria Lopez<br>Research Immediate Office               | Stipend Request for C                                                 | oski Bear                                                                                                    |
| VSPA Gateway<br>Visitors<br>Users<br>Reports<br>Logout | Preparer<br>I, as the preparer of the p<br>financial head of the depa | roposed stipend request, have confirmed authorization from the appropriate<br>rtment to submit this application. |
| VSPA Home Web Site                                     | Visitor Name:                                                         | Oski Bear                                                                                                    |
|                                                        | Request Status:                                                       | Propose                                                                                                    |
|                                                        | Disbursement Preparer<br>Comments:                                    |                                                                                                    |
|                                                        | Include instructions for payment d include the payment date(s) here.  | elivery here, e.g. Hold for Pickup, EFT has been set up. If payment is for a visit that has ended,               |
|                                                        | HCM ID:                                                               | 71831                                                                                                    |
|                                                        | Vendor Number:                                                        |                                                                                                    |
|                                                        | US Citizen:                                                           | Yes 🔍 No 🖲                                                                                                    |
|                                                        | Visa Type:                                                            | J-1 Exchange Visitor (Scholar)                                                                                   |
|                                                        | This field is populated from the visi                                 | tor record in the Gateway. Please contact VSPA if this information is incorrect.                                 |
|                                                        | * Payment Frequency:                                                  | Other •                                                                                                    |
|                                                        | Use payment line items below to s                                     | pecify payment schedule                                                                                          |
|                                                        | * Purpose of Payment:                                                 | Other •                                                                                                    |
|                                                        | Describe Purpose of Payment:                                          |                                                                                                    |

Selecting Other will require you to Describe Purpose of Payment

|                                             |                                                                |                                                              |                                                                 |                          |             |              |            |              | -   |     |
|---------------------------------------------|----------------------------------------------------------------|--------------------------------------------------------------|-----------------------------------------------------------------|--------------------------|-------------|--------------|------------|--------------|-----|-----|
| $\leftarrow \ \rightarrow$                  | C                                                              |                                                              |                                                                 |                          |             |              |            |              |     | Ξ   |
| *  <br>*  <br>If the stipe<br><b>PAYMEN</b> | Payment Fi<br>Purpose of<br>* Tot<br>nd request is<br>T SCHEDU | requency: [<br>Payment: ]<br>al Award: 9<br>more than<br>JLE | Monthly Paymer<br>Living Expenses<br>\$ 5000<br>\$10,000, you c | nt ▼<br>s<br>an upload a | n exception | letter after | you submit | this request |     |     |
| Amount                                      | # of<br>Payments                                               | Amount<br>of Each<br>Payment                                 | Date to Start<br>Payment                                        | BU                       | Account     | Fund         | Org        | Program      | CF1 | CF2 |
| 5000                                        | 2                                                              | 2500                                                         | July         ▼           21 ▼            2016 ▼                 | 1                        | 55030       | 68395        | 26474      | 72           |     |     |
|                                             |                                                                |                                                              | July         ▼           21 ▼            2016 ▼                 |                          |             |              |            |              |     |     |
|                                             |                                                                |                                                              | July         ▼           21 ▼         2016 ▼                    |                          |             |              |            |              |     |     |
|                                             |                                                                |                                                              | July         ▼           21 ▼         2016 ▼                    |                          |             |              |            |              |     |     |

#### Enter Total Award

If payment frequency is **Monthly**, the **Amount of Each Payment** will be the **same amount on the same day every month** as the day listed in **Date to Start Payment** 

|                                   |                            | _ 🗇 🗙 |
|-----------------------------------|----------------------------|-------|
| $\leftrightarrow$ $\rightarrow$ C |                            | ≡     |
| * Payment Fre                     | equency: Monthly Payment ▼ |       |

•

- \* Purpose of Payment: Living Expenses
  - \* Total Award: \$ 5000

If the stipend request is more than \$10,000, you can upload an exception letter after you submit this request.

#### PAYMENT SCHEDULE

|               | Amount | # of<br>Payments | Amount<br>of Each<br>Payment | Date to Start<br>Payment                   | BU | Account | Fund  | Org   | Program | CF1 | CF2   |
|---------------|--------|------------------|------------------------------|--------------------------------------------|----|---------|-------|-------|---------|-----|-------|
| $\rightarrow$ | 2500   | 1                | 2500                         | August •<br>8 •<br>2016 •                  | 1  | 55030   | 68395 | 26474 | 72      |     | OAVSP |
| $\rightarrow$ | 2500   | 1                | 2500                         | September ▼           8 ▼           2016 ▼ | 1  | 55030   | 68395 | 26474 | 72      |     | OAWOR |
|               |        |                  |                              | August •<br>8 •<br>2016 •                  |    |         |       |       |         |     |       |
|               |        |                  |                              | August •<br>8 •<br>2016 •                  |    |         |       |       |         |     |       |

#### Enter chartstring information

VSPA Gateway automatically validates the chartstring

If the payment is going to be made from more than one chartstring, list each chartstring separately on individual line items

|                                 |                  |                              |                          |          |         |       |       |         |     | _ 0 |
|---------------------------------|------------------|------------------------------|--------------------------|----------|---------|-------|-------|---------|-----|-----|
| $\leftrightarrow$ $\rightarrow$ | C                |                              |                          |          |         |       |       |         |     |     |
| *                               | Payment Fi       | requency:                    | Other                    | T        |         |       |       |         |     |     |
| Jse payme                       | nt line items    | below to sp                  | pecify payment s         | schedule |         |       |       |         |     |     |
| *                               | Purpose of       | Payment:                     | Living Expenses          | S        | •       |       |       |         |     |     |
|                                 | * Tot            | al Award:                    | \$ 5000                  |          |         |       |       |         |     |     |
| PAYMEN                          | T SCHED          | JLE                          |                          |          | •       |       |       |         |     |     |
| Amount                          | # of<br>Payments | Amount<br>of Each<br>Payment | Date to Start<br>Payment | BU       | Account | Fund  | Org   | Program | CF1 | CF2 |
|                                 |                  |                              | August •                 |          |         |       |       |         |     |     |
| 3000                            | 1                | 3000                         | 9 ▼<br>2016 ▼            |          | 55030   | 68395 | 26474 | 72      |     |     |
|                                 |                  |                              | November •               | K        |         |       |       |         |     |     |
| 2000                            | 1                | 2000                         | 9 🔻                      | 1        | 55030   | 68395 | 26474 | 72      |     |     |

If the payment dates are **not** on a monthly schedule or if the payment amounts are **not** equal, use individual line items to specify

Total Award must equal the total sum of Amount in all line items

2016 ▼ August

> 9 **v** 2016 **v**

August 9 • 2016 • •

v

|                          | i negues                                                                                          |                                                                                                    | ki Deai                                                                                                    |                                             |                         |                      |                     |               |                           |                      |
|--------------------------|---------------------------------------------------------------------------------------------------|----------------------------------------------------------------------------------------------------|----------------------------------------------------------------------------------------------------|---------------------------------------------|-------------------------|----------------------|---------------------|---------------|---------------------------|----------------------|
| Prepare                  | · ·                                                                                               |                                                                                                    |                                                                                                    |                                             |                         |                      |                     |               |                           |                      |
| Las                      | the prepare                                                                                       | or of the pro                                                                                                    | nosed stine                                                                                                    | and reques                                  | t have con              | firmed aut           | thorization         | from the a    | ppropriate                |                      |
| fina                     | ncial head of                                                                                     | f the depart                                                                                                    | ment to su                                                                                                    | bmit this a                                 | pplication.             | unicu uu             |                     | inom the t    | ppropriate                | 4                    |
| Stipend                  |                                                                                                   |                                                                                                    |                                                                                                    |                                             |                         |                      |                     |               |                           |                      |
|                          | Visit                                                                                             | or Name: 0                                                                                                    | ski Bear                                                                                                    |                                             |                         |                      |                     |               |                           |                      |
|                          | Reque                                                                                             | st Status: I                                                                                                    | n-Progress                                                                                                    |                                             |                         |                      |                     |               |                           |                      |
|                          | Creat                                                                                             | ion Date: J                                                                                                    | ul. 22, 2016                                                                                                    | 15:45                                       |                         |                      |                     |               |                           |                      |
| Di                       | sbursement<br>Co                                                                                  | Preparer<br>mments:                                                                                                    |                                                                                                    |                                             |                         |                      |                     |               |                           |                      |
|                          |                                                                                                   | HCM TD:                                                                                                    |                                                                                                    |                                             |                         |                      |                     |               |                           |                      |
|                          |                                                                                                   |                                                                                                    |                                                                                                    |                                             |                         |                      |                     |               |                           |                      |
|                          | Vendor                                                                                            | Number:                                                                                                    |                                                                                                    |                                             |                         |                      |                     |               |                           |                      |
|                          | Vendor<br>U                                                                                       | Number:<br>S Citizen: <sub>Ye</sub>                                                                                                    | es 🔍 No 🖲                                                                                                    | )                                           |                         |                      |                     |               |                           |                      |
|                          | Vendor<br>U!<br>V                                                                                 | Number:<br>S Citizen: <sub>Ye</sub><br>⁄isa Type: <sup>J-</sup>                                                                                    | es ○ No ●<br>1 Exchange V                                                                                                    | /isitor (Schol                              | ar)                     |                      |                     |               |                           |                      |
| <b>→</b>                 | Vendor<br>U:<br>V<br>* Payment<br>* Purpose o<br>* Tota                                           | Number:<br>S Citizen: <sub>Ye</sub><br>Visa Type: J-<br>Frequency:<br>f Payment:<br>al Award: \$                                                   | es No<br>1 Exchange V<br>Monthly Pay<br>Living Exper<br>1000.0                                                                | /isitor (Schol<br>ment<br>Ises              | ar)                     |                      |                     |               |                           |                      |
| PAYMEN                   | Vendor<br>U:<br>V<br>* Payment<br>* Purpose o<br>* Tota                                           | Number:<br>S Citizen: Ye<br>iisa Type:<br>Frequency:<br>f Payment:<br>al Award: \$                                                                 | es No<br>1 Exchange V<br>Monthly Pay<br>Living Exper<br>1000.0                                                                | /isitor (Schol<br>rment<br>Ises             | ar)                     |                      |                     |               |                           |                      |
| PAYMEN                   | Vendor<br>U:<br>V<br>* Payment<br>* Purpose o<br>* Tota<br>IT SCHEDU<br>: # of<br>Payments        | Number:<br>S Citizen: Y <sub>f</sub><br>'isa Type:<br>Frequency:<br>f Payment:<br>al Award: \$<br>JLE<br>Amount<br>of Each<br>Payment              | An one start Payment                                                                                                    | /isitor (Schol<br>ment<br>hses<br><b>BU</b> | ar)<br>Account          | Fund                 | Org                 | Program       | CF1                       | C                    |
| PAYMEN<br>Amount         | Vendor<br>U:<br>V<br>* Payment  <br>* Purpose o<br>* Tota<br>T SCHEDU<br>= # of<br>Payments       | Number:<br>S Citizen: Y <sub>f</sub><br>isa Type: J<br>Frequency:<br>f Payment:<br>al Award: \$<br>JLE<br>Amount<br>of Each<br>Payment             | Monthly Pay<br>Living Exper<br>1000.0<br>Date to<br>Start<br>Payment<br>Jul. 22,<br>2016                                      | risitor (Schol<br>ment<br>Ises<br><b>BU</b> | ar)<br>Account<br>55030 | Fund<br>68395        | Org<br>26474        | Program<br>72 | CF1                       |                      |
| PAYMEN<br>Amount<br>1000 | Vendor<br>U:<br>V<br>* Payment 1<br>* Purpose o<br>* Tota<br>IT SCHEDU<br>: # of<br>Payments      | Number:<br>S Citizen: Ye<br>isa Type: J-<br>Frequency:<br>f Payment:<br>al Award: \$<br>JLE<br>Amount<br>of Each<br>Payment<br>1000                | No No Anthony Pay<br>I Exchange V<br>Monthly Pay<br>Living Exper<br>1000.0<br>Date to<br>Start<br>Payment<br>Jul. 22,<br>2016 | /isitor (Schol<br>ment<br>Ises<br>BU        | ar)<br>Account<br>55030 | <b>Fund</b><br>68395 | <b>Org</b> 26474    | Program<br>72 | CF1                       | (                    |
| PAYMEN<br>Amount<br>1000 | Vendor<br>U:<br>V<br>* Payment 1<br>* Purpose o<br>* Tota<br>IT SCHEDU<br>: # of<br>Payments<br>1 | Number:<br>S Citizen: Ye<br>isa Type: J-<br>Frequency:<br>f Payment:<br>al Award: \$<br>JLE<br>Amount<br>of Each<br>Payment<br>1000<br>ubmitter: A | Aria Lopez                                                                                                    | /isitor (Schol<br>ment<br>Ises<br>BU        | ar)<br>Account<br>55030 | <b>Fund</b>          | <b>Org</b><br>26474 | Program<br>72 | CF1<br>(captu<br>form sub | (<br>ured v<br>mitte |

You will NOT be able to make any changes to the **Payment Frequency**, **Purpose**, or **Payment Schedule** after it has been submitted in the VSPA Gateway

To change those fields, submit a request to vspa@berkeley.edu

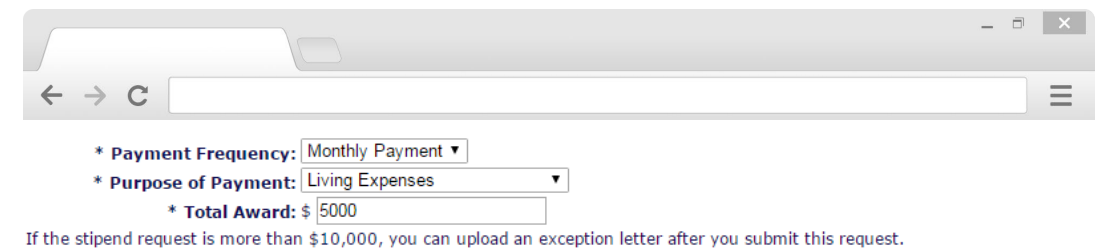

#### PAYMENT SCHEDULE

| Amount | # of<br>Payments | Amount<br>of Each<br>Payment | Date to Start<br>Payment                     | BU | Account | Fund  | Org   | Program | CF1 | CF2 |
|--------|------------------|------------------------------|----------------------------------------------|----|---------|-------|-------|---------|-----|-----|
| 5000   | 2                | 2500                         | July         ▼           21 ▼         2016 ▼ | 1  | 55030   | 68395 | 26474 | 72      |     |     |
|        |                  |                              | July         ▼           21 ▼         2016 ▼ |    |         |       |       |         |     |     |
|        |                  |                              | July         ▼           21 ▼         2016 ▼ |    |         |       |       |         |     |     |
|        |                  |                              | July         ▼           21 ▼         2016 ▼ |    |         |       |       |         |     |     |

۲

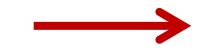

\* Campus Sponsoring Unit: Chemistry Department

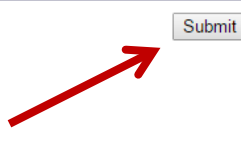

Select Campus Sponsoring Unit

Press Submit

| ← → c                                                                                                    |                                                             | - ª ×                              |
|----------------------------------------------------------------------------------------------------|-------------------------------------------------------------|------------------------------------|
|                                                                                                    | Visiting Scholar<br>and Postdoc Affairs                     | University of California, Berkeley |
| Maria Lopez<br>Research Immediate Office                                                                                                    | Show All Information for Visit of Oski Bear                 |                                    |
| VSPA Gateway<br>Visitors<br>Browse Lists<br>Invite VSR<br>Invite PD<br>Invite VS<br>Instructions<br>Users<br>Reports<br>Logout<br>VSPA Home Web Site | Your stipend request has been submitted to VSPA for review. |                                    |

Instead of an email confirmation to the Disbursement Preparer, this on-screen message will appear

| /   |                                                                                                    | -             | ī           | × |
|-----|----------------------------------------------------------------------------------------------------|---------------|-------------|---|
| ÷   | $\rightarrow$ C                                                                                                    |               |             | Ξ |
| Sti | ipend Request Prepared for Oski Bear Stipend Gateway x                                                                                                    |               |             | ē |
| *   | vspa_gateway@berkeley.edu Jul 19 (6 days ago) 📩                                                                                                    |               | 4           | Ŧ |
|     | to me 🖃                                                                                                    |               |             |   |
|     | Dear Visiting Scholar and Postdoc Affairs.                                                                                                    |               |             |   |
|     | A stipend request has been submitted for Visiting Scholar Oski Bear in the amount of \$5,000.00 with th date of 07/19/2016 and is ready to be reviewed for approval. Please go to <a href="http://vspa.gateway.berkeley_stiperid_requests/10000/edit">http://vspa.gateway.berkeley_stiperid_requests/10000/edit</a> to review the request. | e pa<br>/.edu | iyout<br>./ |   |
|     |                                                                                                    |               |             |   |
|     | Thank You.<br>Maria Lopez                                                                                                    |               |             |   |
|     |                                                                                                    |               |             |   |

VSPA will review the stipend request to see that it meets all requirements

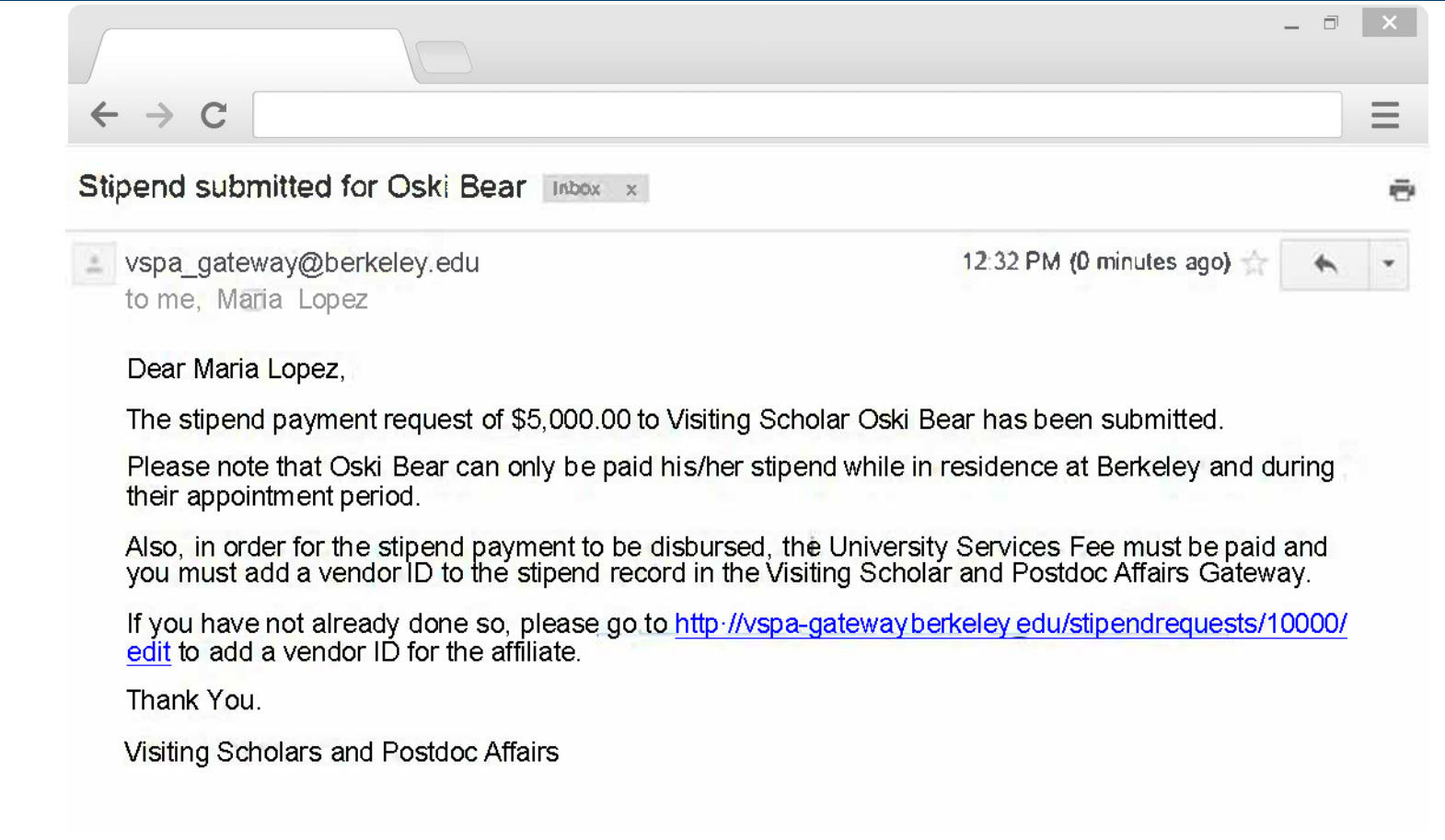

If the stipend request meets all requirements, the **Disbursement Preparer** will receive the above email with a reminder to enter the **Vendor Number** and to pay the **University Services Fee** 

This email serves as the approval email that can be sent to Berkeley International Office as confirmation of funding

| inperior requestrequires verios riamber ist                                                                 | USKI Bedr Steend Gateway x                                                                                     |            |
|----------------------------------------------------------------------------------------------------|----------------------------------------------------------------------------------------------------|------------|
| vspa_gateway@berkeley.edu<br>to Maria Lopez. me                                                             | Jul 18 (1 day ago)                                                                                             | * *        |
| Dear Maria Lopez,                                                                                           |                                                                                                    |            |
| Our records show you have submitted a stipend payment to be disbursed, you must create a GLACIER record and | request for Visiting Scholar Oski Bear. In order for th<br>d add their vendor ID to the stipend request record | ne payment |
| Please go to http://vspa-gateway.berkeley.edu/stipend_r                                                     | equests/10720/edit to add a vendor ID for the affilia                                                          | te.        |
|                                                                                                    |                                                                                                    |            |
| Thank You.                                                                                                  |                                                                                                    |            |

Within two weeks of the **Date to Start Payment**, if a **vendor number** has not been added to the record, an email reminder will be sent to the **Disbursement Preparer** 

|                                                                        | _ = ×                                                                                                    |
|------------------------------------------------------------------------|----------------------------------------------------------------------------------------------------|
| $\leftrightarrow$ > C                                                  |                                                                                                    |
| VS                                                                     | Visiting Scholar<br>and Postdoc Affairs<br>University of California, Berkeley                                                                                                    |
| <b>Aaria Lopez</b><br>Research Immediate Office                        | Stipend Request for Oski Bear                                                                                                    |
| SPA Gateway<br>isitors<br>sers<br>eports<br>ogout<br>SPA Home Web Size | Preparer         I, as the preparer of the proposed         stipend request, have confirmed         authorization from the appropriate         financial head of the department to         submit this application.                                               |
|                                                                        | Stipend                                                                                                    |
|                                                                        | Visitor Name: Oski Bear<br>Request Status: In-Progress<br>Disbursement Preparer<br>Comments:                                                                                                    |
|                                                                        | Include instructions for payment delivery here, e.g. Hold for Pickup, EFT has been set up. If payment is for a visit that has ended, include the payment date(s) here.                                                                                            |
| _                                                                      | HCM ID: 71831<br>* Vendor Number: 55555<br>US Citizen: False<br>Visa Type: <sup>1</sup> -1 Exchange Visitor (Scholar)<br>This field is populated from the visitor record in the Gateway. Please contact VSPA if this information is incorrect.                    |
|                                                                        | <ul> <li>* Payment Frequency: Single Payment</li> <li>* Purpose of Payment: Living Expenses</li> <li>* Total Award: \$ 5000.0</li> <li>If the stipend request is more than \$10,000, you can upload an exception letter after you submit this request.</li> </ul> |
|                                                                        | Stipend Update Information                                                                                                    |
|                                                                        | Creation Date: Jul. 19, 2016 19:31<br>Last Update Date: Jul. 19, 2016 19:32<br>Last Modified by: Rachel Min Park                                                                                                    |
|                                                                        | Save Changes                                                                                                    |

Enter in the Vendor Number

Press Save Changes

|                                                                                                    |                                                                                                    | _ 🗇 🗙                              |
|----------------------------------------------------------------------------------------------------|----------------------------------------------------------------------------------------------------|------------------------------------|
| $\leftarrow \rightarrow C$                                                                                |                                                                                                    |                                    |
| V                                                                                                    | Visiting Scholar<br>and Postdoc Affairs                                                                                                   | University of California, Berkeley |
| Maria Lopez<br>Research Immediate Office                                                                  | Show All Information for Visit of Oski Bear                                                                                               |                                    |
| VSPA Gateway<br>Visitors<br>Browse Lists<br>Invite VSR<br>Invite PD<br>Invite VS<br>Instructions<br>Users | Stipend request updated.<br>Click here to get visiting scholar letter.<br>Control Data<br>Visitor Type: Visiting Scholar<br>Personal Data |                                    |
| Reports<br>Logout<br>VSPA Home Web Site                                                                   | Family Name: Bear<br>First Name: Oski                                                                                                    |                                    |

Instead of an email notification to the Disbursement Preparer, this on-screen message will appear

|                                                                            | _ 7                         | × |
|----------------------------------------------------------------------------|-----------------------------|---|
| $\leftrightarrow$ $\rightarrow$ C                                          |                             | Ξ |
| University Services Fee Payment Required for Oski Bear                     | Stipend Gateway x           | ē |
| vspa_gateway@berkeley.edu<br>to me ▼                                       | 1:48 PM (0 minutes ago) 💥 🔸 | • |
| Dear Visiting Scholar and Postdoc Affairs,                                 |                             |   |
| Visiting Scholar Oski Bear must pay the University Services Fee before any | payments can be disbursed.  |   |
| Please go to http://vspa-gateway.berkeley.edu/stipend_requests/10020/edit  |                             |   |
| Thank You,                                                                 |                             |   |
| Maria Lopez                                                                |                             |   |

VSPA will then verify that the Vendor Number has been added and University Services Fee has been paid

| in and Democratify                               |                                                                                                    |  |
|--------------------------------------------------|----------------------------------------------------------------------------------------------------|--|
| ipena kequest io                                 | Dr Oski Bear                                                                                                    |  |
| Preparer                                         |                                                                                                    |  |
| I, as the preparer of t<br>financial head of the | the proposed stipend request, have confirmed authorization from the appropriate department to submit this application. $\ensuremath{\mathscr{C}}$ |  |
| Stipend                                          |                                                                                                    |  |
| Visitor Na                                       | ame: Oski Bear                                                                                                    |  |
| Request Sta                                      | atus: In-Progress 🔻                                                                                                    |  |
| Admin Commo                                      | ents:                                                                                                    |  |
|                                                  |                                                                                                    |  |
|                                                  | <i>h</i>                                                                                                    |  |
| VSPA Approved Requ                               | uest: Yes 💿 No 🔘                                                                                                    |  |
| Disbursement Prep<br>Comme                       | parer name                                                                                                    |  |
|                                                  |                                                                                                    |  |
|                                                  |                                                                                                    |  |

If all requirements have been met, the VSPA Program approves the stipend disbursement request

| $\leftrightarrow$ $\rightarrow$ C                                                                                                    |                                                                                |       | Ξ |
|----------------------------------------------------------------------------------------------------|--------------------------------------------------------------------------------|-------|---|
| Stipend Request Disbursement is ready to be process                                                                                                    | ed Stipend Gateway x                                                           |       | R |
| vspa_gateway@berkeley.edu                                                                                                    | Jul 18 (4 days ago) 🜟                                                          | *     | • |
| to electroneducing Maria Langer from a                                                                                                    |                                                                                |       |   |
| to gracieradmin, Maria Lopez, me •                                                                                                    |                                                                                |       |   |
| Dear Payroll Admin,                                                                                                    |                                                                                |       |   |
| Dear Payroll Admin,<br>The payment request for Oski Bear has been approved. At yo<br>payment for Oski Bear. You can access the affiliates <u>Stipend</u>               | ur earliest convenience, please proces<br>Request and Appointment Letter here. | s the |   |
| Dear Payroll Admin,<br>The payment request for Oski Bear has been approved. At yo<br>payment for Oski Bear. You can access the affiliates <u>Stipend</u><br>Thank you, | ur earliest convenience, please proces<br>Request and Appointment Letter here. | s the |   |

The Payroll Office will receive the above email to process the stipend disbursement request within two weeks of the **Date to Start Payment** 

The Disbursement Preparer and the VSPA Office will be copied on this email

# Following Up on the Status of a Stipend Disbursement Request

|                                      |                                       | _ Ə 🗙 |
|--------------------------------------|---------------------------------------|-------|
| $\leftarrow \rightarrow C$ https://v | vspa-gateway.berkeley.edu             | Ξ     |
|                                      | Beeeeeeeeeeeeeeeeeeeeeeeeeeeeeeeeeeee |       |

Go to the VSPA Gateway: https://vspa-gateway.berkeley.edu

Log in with your CalNet ID

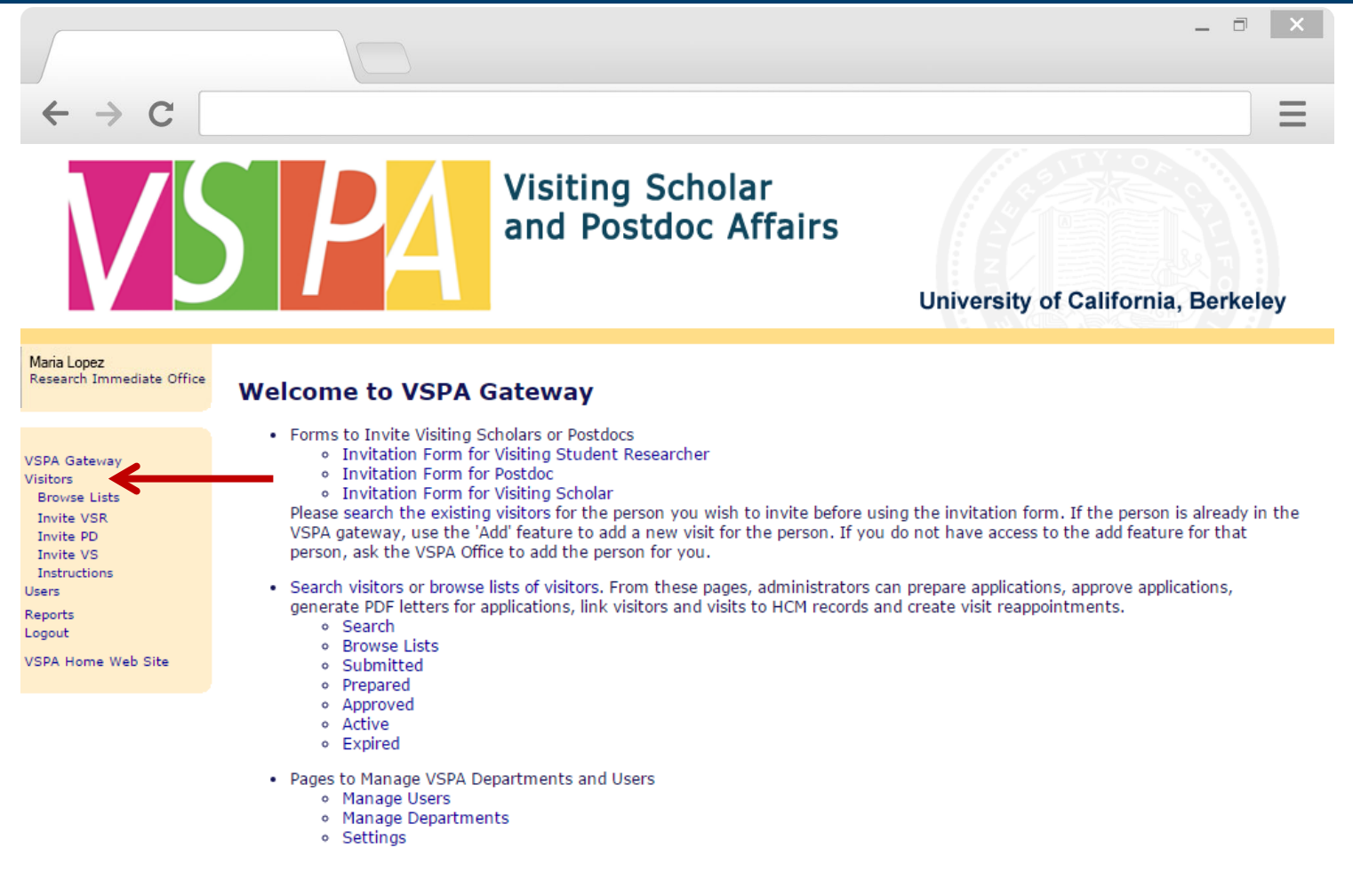

Click on Visitors to look up scholar

|                                                                 |                                                                        |                                 |                |                            |                     |                  | _ 🗇 🗙                    |  |
|-----------------------------------------------------------------|------------------------------------------------------------------------|---------------------------------|----------------|----------------------------|---------------------|------------------|--------------------------|--|
| $\leftrightarrow$ > C                                           |                                                                        |                                 |                |                            |                     |                  | Ξ                        |  |
| VS                                                              |                                                                        |                                 | isitiı<br>nd P | ng Scholar<br>Postdoc Affa | <b>irs</b><br>Unive | ersity of Califo | rnia, Berkeley           |  |
| Maria Lopez<br>Research Immediate Office<br>Search for Visitors |                                                                        |                                 |                |                            |                     |                  |                          |  |
| VSPA Gateway<br>Visitors                                        | Eamily Name: hear                                                      |                                 |                |                            |                     |                  |                          |  |
| Browse Lists<br>All Departments                                 |                                                                        | First Name: oski                |                |                            |                     |                  |                          |  |
| Invite VSR<br>Invite PD                                         | HCM ID:<br>Visitor Type: Any  Status: Any  Campus Sponsoring Unit: Any |                                 |                |                            |                     |                  |                          |  |
| Invite VS                                                       |                                                                        |                                 |                |                            |                     |                  |                          |  |
| Users                                                           |                                                                        |                                 |                |                            |                     |                  |                          |  |
| Departments<br>Settings                                         |                                                                        |                                 |                |                            |                     |                  |                          |  |
| Reports<br>Logout                                               | Search                                                                 |                                 |                |                            |                     |                  |                          |  |
| VSPA Home Web Site                                              | PA Home Web Site Search Results                                        |                                 |                |                            |                     |                  |                          |  |
|                                                                 | Name                                                                   | Visit Dates                     |                | Prepare Approve HCM        | Letters             | Appointment +/-  | Stipend                  |  |
| $\longrightarrow$                                               | Bear,<br>Oski                                                          | Jan. 01, 2016 to Aug. 3<br>2016 | 1,             | НСМ                        | VS/VSR1             | Add Remove       | Add<br>Existing Requests |  |
|                                                                 |                                                                        | Sep. 01, 2016 to Dec. 3<br>2016 | 1,             | НСМ                        | VS/VSR1 VS/VSR2     | Add Remove       | Add                      |  |
| ← → C                                                                                                    |                         |                                                                                                    |                            |                            |                          | _ = ×                       |
|----------------------------------------------------------------------------------------------------|-------------------------|----------------------------------------------------------------------------------------------------|----------------------------|----------------------------|--------------------------|-----------------------------|
| VS                                                                                                    |                         | Visiti<br>and I                                                                                                    | ng Scholar<br>Postdoc Affa | irs<br><sup>Univ</sup>     | ersity of Califor        | rnia, Berkeley              |
| Maria Lopez<br>Research Immediate Office<br>VSPA Gateway<br>Visitors<br>Browse Lists<br>All Departments<br>Invite VSR<br>Invite VSR<br>Invite VSR<br>Invite VSR<br>Invite VS<br>Departments<br>Settings<br>Reports<br>Looout | Search<br>Search<br>Cam | for Visitors Conditions Family Name: bear First Name: oski HCM ID: Visitor Type: Any Status: Any appus Sponsoring Unit: Any | ▼<br>▼<br>Search           |                            |                          |                             |
| VSPA Home Web Site                                                                                                    | Search                  | Results                                                                                                    |                            | Lattars                    | Appointment + /-         | Stinend                     |
|                                                                                                    | Bear,<br>Oski           | Jan. 01, 2016 to Aug. 31,<br>2016<br>Sep. 01, 2016 to Dec. 31,<br>2016                                                      | нсм                        | VS/VSR1<br>VS/VSR1 VS/VSR2 | Add Remove<br>Add Remove | Add<br>Existing<br>Requests |

Under the **Stipend** column, click on **Existing Requests** Note:

Add is to submit an additional stipend request; **Existing Requests** is to **Edit** or **View** previously submitted requests.

|                                          | _ 0 ×                                                                                            |
|------------------------------------------|--------------------------------------------------------------------------------------------------|
| ← → c                                    | Visiting Scholar<br>and Postdoc Affairs<br>University of California, Berkeley                    |
| Maria Lopez<br>Research Immediate Office | Show All Information for Visit of Oski Bear                                                      |
|                                          | Click here to get visiting scholar letter.                                                       |
| VSPA Gateway<br>Visitors                 | Control Data                                                                                     |
| Browse Lists<br>All Departments          | Visitor Type: Visiting Scholar                                                                   |
| Invite VSR<br>Invite PD                  | Standing: In Good Standing                                                                       |
| Instructions                             | Administrator Notes:                                                                             |
| Departments<br>Settings                  | Personal Data                                                                                    |
| Reports                                  | Family Name: Bear                                                                                |
| VSPA Home Web Site                       | First Name: Oski                                                                                 |
|                                          | Birthdate: Apr. 06, 1990                                                                         |
|                                          | Country of Citizenship: France                                                                   |
|                                          | Visa Type: J-1 Exchange Visitor (Scholar)                                                        |
|                                          | Permanent Address                                                                                |
|                                          | Street: Rue des croissants                                                                       |
|                                          | City: Paris                                                                                      |
|                                          | Province: 16th Arrondissement<br>Country: France                                                 |
|                                          | Zip Code/Postal Code: 9333                                                                       |
|                                          | Telephone: 444444444                                                                             |
|                                          | Berkeley Email:                                                                                  |
|                                          | Opt-Out from VSPA E-mails: False                                                                 |
|                                          | This should be the address where the scholar permanently resides (e.g. home country, home state) |
|                                          | Academic History                                                                                 |
|                                          | Type of Highest Degree PhD<br>Earned:                                                            |
|                                          | Date of Highest Degree Sep., 2014<br>Earned:                                                     |
|                                          | Institution of Highest Degree University of California, Berkeley<br>Earned:                      |

|                                 |                                        |                                        |                               |                |               |               |               |                |                     | _ 🗆 🗙               |
|---------------------------------|----------------------------------------|----------------------------------------|-------------------------------|----------------|---------------|---------------|---------------|----------------|---------------------|---------------------|
| $\leftrightarrow \rightarrow 0$ | C                                      |                                        |                               |                |               |               |               |                |                     | Ξ                   |
| Stipend 1                       | otals                                  |                                        |                               |                |               |               |               |                |                     |                     |
|                                 | Stipend                                |                                        | Requ                          | est Date       |               | Stat          | us            |                | Total Amou          | int                 |
| 1                               |                                        | Ju                                     | l. 22, 2016                   |                | In-Pr         | ogress        |               | \$1,000.0      | 00                  |                     |
| Stipend 1                       |                                        |                                        |                               |                |               |               |               |                |                     |                     |
|                                 |                                        |                                        |                               | the set of the | 1             |               | . 1           |                |                     |                     |
|                                 |                                        |                                        | t                             | dit Stipend    | V             | iew Stiper    | nd            |                |                     |                     |
|                                 | VISIC                                  | or Name: (<br>status: I                | DSKI Bear                     |                |               |               |               |                |                     |                     |
|                                 | Creati                                 | ion Date: J                            | ul. 22, 2016                  | 15:45          |               |               |               |                |                     |                     |
| Dis                             | bursement                              | Preparer                               |                               |                |               |               |               |                |                     |                     |
|                                 | Co                                     | mments:                                |                               |                |               |               |               |                |                     |                     |
|                                 |                                        | HCM ID: 7                              | 1831                          |                |               |               |               |                |                     |                     |
|                                 | * Vendor                               | Number:                                |                               |                |               |               |               |                |                     |                     |
|                                 | US                                     | 5 Citizen: F                           | alse                          |                |               |               |               |                |                     |                     |
| his field is                    | V<br>populated fro                     | isa lype:<br>om the visito             | or record in t                | he Gateway.    | Please cont   | act VSPA if   | this informat | ion is incorre | ect.                |                     |
|                                 |                                        |                                        |                               |                |               |               |               |                |                     |                     |
| * F                             | Payment Fre                            | equency: N                             | 1onthly Payn                  | nent           |               |               |               |                |                     |                     |
| * P                             | urpose of F<br>* Tota                  | 'ayment: L<br>al Award: d              | IVING Expens                  | ies            |               |               |               |                |                     |                     |
| f the stiper                    | nd request is                          | more than :                            | \$10,000, you                 | u can upload   | an exceptio   | on letter aft | er you submit | this reques    | t.                  |                     |
|                                 |                                        |                                        |                               |                |               |               |               |                |                     |                     |
| PAYMEN                          | r <mark>s</mark> chedu                 | LE                                     |                               |                |               |               |               |                |                     |                     |
| Amount                          | # of<br>Payments                       | Amount<br>of Each<br>Payment           | Date to<br>Start<br>Payment   | BU             | Account       | Fund          | Org           | Program        | CF1                 | CF2                 |
| 1000.0                          | 1                                      | 1000.0                                 | Jul. 22,<br>2016              | 1              | 55030         | 68395         | 26474         | 72             |                     |                     |
| Dej<br>* Camp<br>Stipend        | oartment Su<br>us Sponsor<br>Exception | ubmitter:<br>ing Unit: \<br>Letter (if | Maria Lopez<br>/isiting Schol | ar and Postdo  | oc Affairs Pr | ogram         |               |                | (captu<br>form subr | red when<br>nitted) |
|                                 | 1                                      | needed):                               |                               |                |               |               |               |                |                     |                     |

Scroll to the bottom of their record to see the status and information for all stipend requests

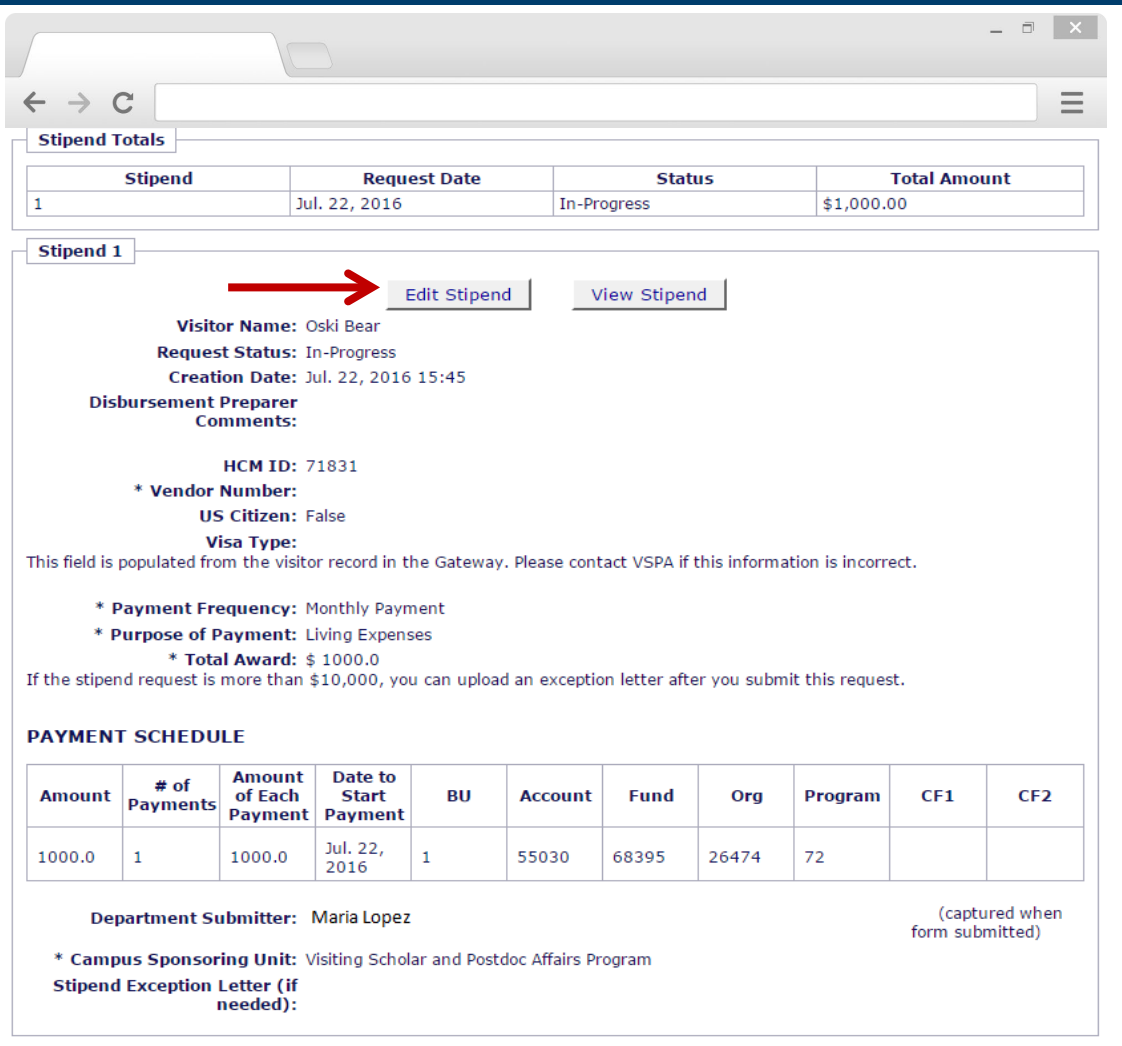

Click on Edit Stipend for a particular stipend disbursement request to add information

| Stipend                                                            | Reques                                                                                                    | t for Os                                                                                                    | ski Bear                                                                                                    | -                                           |                                            |                        |                     |               |                            |                              |
|--------------------------------------------------------------------|----------------------------------------------------------------------------------------------------|----------------------------------------------------------------------------------------------------|----------------------------------------------------------------------------------------------------|---------------------------------------------|--------------------------------------------|------------------------|---------------------|---------------|----------------------------|------------------------------|
| Preparer                                                           | ·                                                                                                    |                                                                                                    |                                                                                                    |                                             |                                            |                        |                     |               |                            |                              |
| I, as<br>finan                                                     | the prepare<br>cial head of                                                                                                    | r of the pro<br>the depart                                                                                                    | posed stip<br>ment to su                                                                                                    | end reque:<br>bmit this a                   | st, have con<br>application.               | firmed au              | thorizatio          | n from the ap | propriate                  | 4                            |
| Stipend                                                            | ]                                                                                                    |                                                                                                    |                                                                                                    |                                             |                                            |                        |                     |               |                            |                              |
|                                                                    | Visite                                                                                                    | or Name: O                                                                                                    | ski Bear                                                                                                    |                                             |                                            |                        |                     |               |                            |                              |
|                                                                    | Reques                                                                                                    | t Status: In                                                                                                    | n-Progress                                                                                                    |                                             |                                            |                        |                     |               |                            |                              |
|                                                                    | Creati                                                                                                    | ion Date: Ju                                                                                                    | ul. 22, 2016                                                                                                    | 15:45                                       |                                            |                        |                     |               |                            |                              |
| Dis                                                                | bursement<br>Co                                                                                                    | Preparer<br>mments:                                                                                                    |                                                                                                    |                                             |                                            |                        |                     |               |                            |                              |
|                                                                    |                                                                                                    | HCM ID:                                                                                                    |                                                                                                    |                                             |                                            |                        |                     |               |                            |                              |
| $\rightarrow$                                                      | Vendor                                                                                                    | Number:                                                                                                    |                                                                                                    |                                             |                                            |                        |                     |               |                            |                              |
|                                                                    | US                                                                                                    | 6 Citizen: Ye                                                                                                    | es 🔍 No 🏾                                                                                                    | )                                           |                                            |                        |                     |               |                            |                              |
|                                                                    | V                                                                                                    | isa Type: <sup>J-</sup>                                                                                                    | 1 Exchange \                                                                                                    | /isitor (Schol                              | ar)                                        |                        |                     |               |                            |                              |
| * 1                                                                |                                                                                                    |                                                                                                    |                                                                                                    |                                             |                                            |                        |                     |               |                            |                              |
|                                                                    |                                                                                                    |                                                                                                    | Ionthly Down                                                                                                    | aont                                        |                                            |                        |                     |               |                            |                              |
| Mont                                                               | thly paymen                                                                                                    | equency: M                                                                                                    | Ionthly Payn                                                                                                    | nent                                        |                                            |                        |                     |               |                            |                              |
| Mont<br>* F                                                        | thly paymen<br>Purpose of P                                                                                                    | nt period:<br>Payment: L                                                                                                    | iving Expens                                                                                                    | nent<br>ses                                 |                                            |                        |                     |               |                            |                              |
| Mont<br>* F                                                        | thly paymen<br>Purpose of P<br>* Tota                                                                                                    | at period:<br>Payment: L<br>A Award: \$                                                                                                    | iving Expens<br>1000.0                                                                                                    | nent<br>ses                                 |                                            |                        |                     |               |                            |                              |
| Mont<br>* F                                                        | thly paymen<br>Purpose of P<br>* Tota                                                                                                    | at period:<br>Payment: L<br>A Award: \$                                                                                                    | iving Expens<br>1000.0                                                                                                    | nent<br>ses                                 |                                            |                        |                     |               |                            |                              |
| Mont<br>* p                                                        | thly paymen<br>Purpose of P<br>* Tota<br>T SCHEDU                                                                                                    | aquency: M<br>nt period:<br>Payment: L<br>nl Award: \$                                                                                                    | iving Expens<br>1000.0                                                                                                    | nent<br>ses                                 |                                            |                        |                     |               |                            |                              |
| Mont<br>* p<br>PAYMEN<br>Amount                                    | thly paymen<br>Purpose of P<br>* Tota<br>T SCHEDU<br># of<br>Payments                                                                                                    | Anount<br>of Each<br>Payment: L<br>Al Award: \$<br>LE                                                                                                    | iving Expension<br>1000.0<br>Date to<br>Start<br>Payment                                                                                                    | BU                                          | Account                                    | Fund                   | Org                 | Program       | CF1                        | CF2                          |
| Mont<br>* F<br>PAYMEN<br>Amount                                    | thly paymen<br>Purpose of P<br>* Tota<br>T SCHEDU<br># of<br>Payments                                                                                                    | Autorical States of the second states of the second states of the second | Date to<br>Start<br>Payment<br>Jul. 22,<br>2016                                                                                                    | BU                                          | Account<br>55030                           | Fund<br>68395          | Org<br>26474        | Program<br>72 | CF1                        | CF2                          |
| Mont<br>* p<br>PAYMEN<br>Amount<br>1000                            | thly paymen<br>Purpose of P<br>* Tota<br>T SCHEDU<br># of<br>Payments<br>1<br>partment Su                                                                                           | Amount<br>of Each<br>Payment: L<br>I Award: \$<br>LE<br>Amount<br>of Each<br>Payment<br>1000                                                                                                    | Date to<br>Start<br>Payment<br>Jul. 22,<br>2016<br>Maria Lope                                                                                                    | BU<br>1                                     | <b>Account</b><br>55030                    | <b>Fund</b>            | Org<br>26474        | Program<br>72 | CF1<br>(captu              | CF2                          |
| Mont<br>* F<br>PAYMEN<br>Amount<br>1000<br>De<br>* Camu            | thly paymen<br>Purpose of P<br>* Tota<br>T SCHEDU<br># of<br>Payments<br>1<br>partment Scoussor                                                                                     | Amount<br>of Each<br>Payment<br>ILE<br>Amount<br>of Each<br>Payment<br>1000                                                                                                    | Ionthly Payn<br>iving Expension<br>1000.0<br>Date to<br>Start<br>Payment<br>Jul. 22,<br>2016<br>Waria Lope                                                                                                    | BU<br>1<br>2Z<br>ar and Post                | Account<br>55030                           | Fund<br>68395          | Org<br>26474        | Program<br>72 | CF1<br>(captu<br>form sub  | CF2<br>irred when<br>mitted) |
| Mont<br>* F<br>PAYMEN<br>Amount<br>1000<br>De<br>* Camp<br>Stipend | thly paymen<br>Purpose of P<br>* Tota<br>T SCHEDU<br># of<br>Payments<br>1<br>partment Su<br>pus Sponsor<br>d Exception                                                             | Amount is period:<br>Payment: L<br>Award: \$<br>LE<br>Amount of Each<br>Payment<br>1000<br>Ibmitter: I<br>ing Unit: V<br>Letter (if                                                                                                    | Date to<br>Start<br>Payment<br>Jul, 22,<br>2016<br>Maria Lope<br>Sting Schol<br>Choose File                                                                                                    | BU<br>1<br>2Z<br>No file cho                | Account<br>55030<br>doc Affairs Pr         | Fund<br>68395<br>ogram | <b>Org</b><br>26474 | Program<br>72 | CF1<br>(captu<br>form subt | CF2<br>ared whe<br>mitted)   |
| Mont<br>* F<br>PAYMEN<br>Amount<br>1000<br>De<br>* Camp<br>Stipend | thly paymen<br>Purpose of P<br>* Tota<br>T SCHEDU<br># of<br>Payments<br>1<br>partment Su<br>pay Sponsor<br>d Exception                                                             | Amounty of Each<br>Payment: L<br>I Award: \$<br>LE<br>Amount<br>of Each<br>Payment<br>1000<br>Ibmitter: I<br>ing Unit: V<br>Letter (if (<br>needed):                                                                                                    | Date to<br>Start<br>Payment<br>Jul, 22,<br>2016<br>Maria Lope<br>isiting Schol<br>Choose File                                                                                                    | BU<br>1<br>2Z<br>No file cho                | Account<br>55030<br>doc Affairs Pr<br>osen | Fund<br>68395<br>ogram | Org<br>26474        | Program<br>72 | CF1<br>(captu<br>form sub  | CF2<br>ured whe<br>mitted)   |
| Mont<br>* p<br>PAYMEN<br>Amount<br>1000<br>De<br>* Camp<br>Stipeno | thly paymen<br>Purpose of P<br>* Tota<br>T SCHEDU<br># of<br>Payments<br>1<br>partment Su<br>pay Sponsor<br>d Exception                                                             | Automy Payment: L<br>Payment: L<br>al Award: \$<br>LE<br>Amount<br>of Each<br>Payment<br>1000<br>Ibmitter: I<br>ing Unit: V<br>Letter (if<br>needed):                                                                                                    | Ionthly Payn<br>iving Expension<br>1000.0<br>Date to<br>Start<br>Payment<br>Jul. 22,<br>2016<br>Maria Lope<br>isiting Schol<br>Choose File                                                                                                    | BU<br>1<br>22<br>ar and Post<br>No file cho | Account<br>55030<br>doc Affairs Pr<br>osen | Fund<br>68395<br>ogram | Org<br>26474        | Program<br>72 | CF1<br>(captu<br>form sub  | CF2<br>arred wh<br>mitted)   |
| Mont<br>* p<br>PAYMEN<br>Amount<br>1000<br>De<br>* Camp<br>Stipen  | thly paymen<br>Purpose of P<br>* Tota<br>T SCHEDU<br># of<br>Payments<br>1<br>partment Su<br>payment Su<br>past Sponsor<br>d Exception                                              | Amounty if a period:<br>Payment: L<br>al Award: \$<br>LE<br>Amount<br>of Each<br>Payment<br>1000<br>Ibmitter: I<br>ing Unit: V<br>Letter (if<br>needed):<br>pointment Le                                                                                                    | In the payment of the payment of the | BU<br>1<br>22<br>No file cho                | Account<br>55030<br>doc Affairs Pr<br>osen | Fund<br>68395<br>ogram | Org<br>26474        | Program<br>72 | CF1<br>(captu<br>form sub  | CF2<br>ured when<br>mitted)  |
| Mont<br>* p<br>PAYMEN<br>Amount<br>1000<br>De<br>* Camp<br>Stipend | thly paymen<br>Purpose of P<br>* Tota<br>T SCHEDU<br># of<br>Payments<br>1<br>partment Su<br>pus Sponsor<br>d Exception<br>o get the App                                            | Amounty Payment: L<br>Payment: L<br>al Award: \$<br>LE<br>Amount<br>of Each<br>Payment<br>1000<br>ubmitter: 1<br>ting Unit: V<br>Letter (if (<br>needed):<br>pointment Le                                                                                                    | Ionthly Payn<br>iving Expension<br>1000.0<br>Date to<br>Start<br>Payment<br>Jul. 22,<br>2016<br>Maria Lope<br>Isiting Schol<br>Choose File                                                                                                    | BU<br>1<br>22<br>No file cho                | Account<br>55030<br>doc Affairs Pr<br>osen | Fund<br>68395<br>ogram | <b>Org</b> 26474    | Program<br>72 | CF1<br>(captu<br>form sub  | CF2                          |
| Mont<br>* p<br>PAYMEN<br>Amount<br>1000<br>De<br>* Camp<br>Stipend | thly paymen<br>Purpose of P<br>* Tota<br>T SCHEDU<br># of<br>Payments<br>1<br>partment Su<br>pus Sponsor<br>d Exception<br>d Exception<br>o get the App<br>Update Info              | Amounty of Each<br>Payment: L<br>I Award: \$<br>LE<br>Amount<br>of Each<br>Payment<br>1000<br>Ibmitter: I<br>ing Unit: V<br>Letter (if (<br>needed):<br>cointment Le                                                                                                    | In the payment of the payment of the | BU<br>1<br>22<br>ar and Post<br>No file cho | Account<br>55030<br>doc Affairs Pr<br>osen | Fund<br>68395<br>ogram | Org<br>26474        | Program<br>72 | CF1<br>(captu<br>form sub  | CF2                          |
| Mont<br>* p<br>PAYMEN<br>Amount<br>1000<br>De<br>* Camp<br>Stipend | thly paymen<br>Purpose of P<br>* Tota<br>T SCHEDU<br># of<br>Payments<br>1<br>partment Su<br>partment Su<br>pus Sponsor<br>d Exception<br>d Exception<br>d Exception<br>Update Info | Amounty if period:<br>Payment: L<br>al Award: \$<br>LE<br>Amount<br>of Each<br>Payment<br>1000<br>Ibmitter: I<br>ing Unit: V<br>Letter (if (<br>needed):<br>pointment Le<br>rmation<br>ion Date: Ju                                                                                                    | In the payment of the payment of the | BU<br>1<br>2Z<br>15:45                      | Account<br>55030<br>doc Affairs Pr<br>osen | Fund<br>68395<br>ogram | Org<br>26474        | Program<br>72 | CF1<br>(captu<br>form sub  | CF2<br>rred wh<br>mitted)    |

You can add Vendor Number or upload a Stipend Exception Letter ONLY

|                                                                                                    |                                                                                                    | _ 0 ×                              |
|----------------------------------------------------------------------------------------------------|----------------------------------------------------------------------------------------------------|------------------------------------|
| $\leftarrow \rightarrow C$                                                                                |                                                                                                    |                                    |
| V                                                                                                    | Visiting Scholar<br>and Postdoc Affairs                                                                                                   | University of California, Berkeley |
| Maria Lopez<br>Research Immediate Office                                                                  | Show All Information for Visit of Oski Bear                                                                                               |                                    |
| VSPA Gateway<br>Visitors<br>Browse Lists<br>Invite VSR<br>Invite PD<br>Invite VS<br>Instructions<br>Users | Stipend request updated.<br>Click here to get visiting scholar letter.<br>Control Data<br>Visitor Type: Visiting Scholar<br>Personal Data |                                    |
| Reports<br>Logout<br>VSPA Home Web Site                                                                   | Family Name: Bear<br>First Name: Oski                                                                                                    |                                    |

Instead of an email notification to the Disbursement Preparer, this on-screen message will appear

#### Exceptions to the \$20,000 Stipend Disbursement Limit

|                                                                                                    | )          |                                                                                                    |                           |                            |                  | _ 0 X                           |
|----------------------------------------------------------------------------------------------------|------------|----------------------------------------------------------------------------------------------------|---------------------------|----------------------------|------------------|---------------------------------|
| $\leftrightarrow$ > C                                                                                                    |            |                                                                                                    |                           |                            |                  | Ξ                               |
| V                                                                                                    |            | Visitin<br>and Po                                                                                               | g Scholar<br>ostdoc Affai | rs                         | ersity of Califo | ornia. Berkelev                 |
| <b>Maria Lopez</b><br>Research Immediate Office                                                                                                    | Search f   | or Visitors                                                                                                    |                           |                            |                  |                                 |
| VSPA Gateway<br>Visitors<br>Browse Lists<br>Invite VSR<br>Invite PD<br>Invite VS<br>Instructions<br>Jsers<br>Reports<br>Logout<br>VSPA Home Web Site | Camp       | Family Name: bear<br>First Name: oski<br>HCM ID:<br>Visitor Type: Any<br>Status: Any<br>us Sponsoring Unit: Any | ▼<br>▼<br>Search          |                            |                  |                                 |
|                                                                                                    | Search R   | esults<br>Visit Dates                                                                                           | Prepare Approve HCM       | Letters                    | Appointment +/-  | Stipend                         |
|                                                                                                    | Bear, Oski | Jan. 01, 2016 to Aug. 31, 2016<br>Sep. 01, 2016 to Dec. 31, 2016                                                | нсм                       | VS/VSR1<br>VS/VSR1 VS/VSR2 | Add<br>Add       | Add<br>Existing Requests<br>Add |

Look up the visitor's record and click Add in the Stipend column for the appointment

| *         | Payment Fi<br>Purpose of | requency:<br>Payment:        | Single Payment<br>Living Expenses | <b>v</b>       | ¥            |              |         |         |     |     |
|-----------|--------------------------|------------------------------|-----------------------------------|----------------|--------------|--------------|---------|---------|-----|-----|
| the stipe | <b>.tot</b> nd request i | al Award: S<br>s more than   | \$ 25000<br>  \$20,000, you v     | vill receive f | urther instr | uctions fror | m VSPA. |         |     |     |
|           |                          |                              |                                   |                |              |              |         |         |     | •   |
| Amount    | # of<br>Payments         | Amount<br>of Each<br>Payment | Date to Start<br>Payment          | BU             | Account      | Fund         | Org     | Program | CF1 | CF2 |
| 25000     | 1                        | 25000                        | April •<br>9 •<br>2019 •          | 1              | 55030        | 68395        | 26474   | 72      |     |     |
|           |                          |                              | April •<br>9 •<br>2019 •          |                |              |              |         |         |     |     |
|           |                          |                              | April •<br>9 •<br>2019 •          |                |              |              |         |         |     |     |
|           |                          |                              | April •<br>9 •<br>2019 •          |                |              |              |         |         |     |     |

If you already have an exception letter, you can upload it AFTER submitting the request.

| $\leftrightarrow$ > C                                                   |                                                                                                    |
|-------------------------------------------------------------------------|----------------------------------------------------------------------------------------------------|
| V                                                                       | Visiting Scholar<br>and Postdoc Affairs                                                                                                    |
|                                                                         | University of California, Berkeley                                                                                                    |
| Nicole Li<br>Research Office                                            | Show All Information for Visit of Oski Bear                                                                                                    |
| VSPA Gateway                                                            | This stipend request may exceed the limit of \$20,000 per appointment year. VSPA is reviewing the request. You will receive further instruction about this request. |
| Visitors<br>Browse Lists                                                | Click here to get visiting scholar letter.                                                                                                    |
| All Departments<br>Invite VSR<br>Invite PD<br>Invite VS<br>Instructions | Control Data Visitor Type: Visiting Student Researcher                                                                                                    |
| Users<br>Departments<br>Settings<br>Reports                             | Standing: In Good Standing Administrator Notes:                                                                                                    |
| Logout<br>VSPA Home Web Site                                            | Personal Data                                                                                                    |
|                                                                         | Family Name: Bear                                                                                                    |
|                                                                         | First Name: Oski                                                                                                    |

If the stipend request exceeds the \$10,000 limit, an on-screen message will appear

|                                                                                                    |                                                         | _ 7                              | ×  |
|----------------------------------------------------------------------------------------------------|---------------------------------------------------------|----------------------------------|----|
| $\leftrightarrow$ $\rightarrow$ C                                                                                                    |                                                         |                                  | Ξ  |
| Letter of Exception to \$20,000 Stipend Limit Required<br>Stipend Gateway/2 Exceptional Stipends ×                                                                                                    | d for Oski Bear                                         | 8                                | Ø  |
| <b>vspa_gateway@berkeley.edu</b><br>to me ▼                                                                                                    | 12:32 PM (0 minutes ago)                                | ☆ ♠                              | :  |
| Dear Nicole Li,                                                                                                    |                                                         |                                  |    |
| The stipend request for Visiting Student Researcher Oski Bear exceeds the limit of \$20,000<br>Oski Bear will need to submit a letter to request an exception to the \$20,000 stipend limit wi<br>should be addressed to Yvette Lane-Newton and uploaded in the affiliate's Gateway record | per appointment year. The faculation for the exception. | ilty sponsor fo<br>n. The letter | or |
| Upon receipt of the letter, the Visiting Scholar and Postdoc Affairs Program will let you know                                                                                                    | v if the exception has been appr                        | oved.                            |    |
| Please go to http://vspa-gateway.berkeley.edu/stipend_requests/19143/edit to upload the ex                                                                                                    | xception letter.                                        |                                  |    |
| Thank you,                                                                                                    |                                                         |                                  |    |
| Visiting Scholar and Postdoc Affairs                                                                                                    |                                                         |                                  |    |

If the cumulative stipend request amount is over \$20,000 in one **APPOINTMENT YEAR**, this email will be sent to the **Disbursement Preparer** 

Click on the link to go to the scholar's stipend request and upload the exceptional approval letter

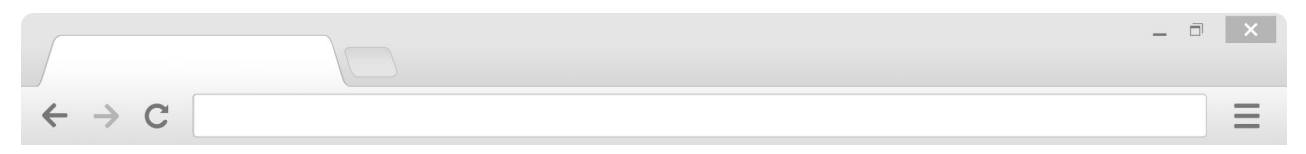

#### **PAYMENT SCHEDULE**

| Amount                                 | # of<br>Payments                                                                                                    | Amount<br>of Each<br>Payment | Date to Start<br>Payment                                          | BU | Account | Fund  | Org   | Program | CF1 | CF2 |  |
|----------------------------------------|----------------------------------------------------------------------------------------------------|------------------------------|-------------------------------------------------------------------|----|---------|-------|-------|---------|-----|-----|--|
| 25000                                  | 1                                                                                                    | 25000                        | November         ▼           9         ▼           2018         ▼ | 1  | 55030   | 68395 | 26474 | 72      |     |     |  |
|                                        |                                                                                                    |                              | April •<br>9 •<br>2019 •                                          |    |         |       |       |         |     |     |  |
|                                        |                                                                                                    |                              | April •<br>9 •<br>2019 •                                          |    |         |       |       |         |     |     |  |
|                                        |                                                                                                    |                              | April •<br>9 •<br>2019 •                                          |    |         |       |       |         |     |     |  |
| De<br><u>*</u> Camp<br>VSPA E<br>Stipe | Department Submitter: Nicole Li<br>* Campus Sponsoring Unit: Chemistry Department  VSPA Exception Approval?: Yes No Stipend Exception Letter Choose File No file chosen (only if needed): |                              |                                                                   |    |         |       |       |         |     |     |  |
| Stipend                                | Update Info                                                                                                    | ormation                     |                                                                   |    |         |       |       |         |     |     |  |

Select **Choose File** to upload the exceptional approval request letter (must be in Word Doc or PDF format)

Creation Date: Apr. 9, 2019 19:29 Last Update Date: Apr. 9, 2019 19:32 Last Modified by: Nicole Li

|                                   | - | × |
|-----------------------------------|---|---|
|                                   |   |   |
| $\leftrightarrow$ $\rightarrow$ C |   | Ξ |

#### **PAYMENT SCHEDULE**

| Amount                                  | # of<br>Payments                                                                                                    | Amount<br>of Each<br>Payment | Date to Start<br>Payment    | BU | Account | Fund  | Org   | Program | CF1 | CF2 |  |
|-----------------------------------------|----------------------------------------------------------------------------------------------------|------------------------------|-----------------------------|----|---------|-------|-------|---------|-----|-----|--|
| 25000                                   | 1                                                                                                    | 25000                        | November •<br>9 •<br>2018 • | 1  | 55030   | 68395 | 26474 | 72      |     |     |  |
|                                         |                                                                                                    |                              | April •<br>9 •<br>2019 •    |    |         |       |       |         |     |     |  |
|                                         |                                                                                                    |                              | April •<br>9 •<br>2019 •    |    |         |       |       |         |     |     |  |
|                                         |                                                                                                    |                              | April •<br>9 •<br>2019 •    |    |         |       |       |         |     |     |  |
| Dej<br><u>*</u> Camp<br>VSPA E<br>Stipe | Department Submitter: Nicole Li         ** Campus Sponsoring Unit:         Chemistry Department         VSPA Exception Approval?: Yes         No         Stipend Exception Letter         Choose File         Sample Stipe         Letter docx         (only if needed): |                              |                             |    |         |       |       |         |     |     |  |
| Stipend I                               | Update Info                                                                                                    | ormation                     |                             |    |         |       |       |         |     |     |  |

Creation Date: Apr. 9, 2019 19:29 Last Update Date: Apr. 9, 2019 19:32 Last Modified by: Nicole Li

Save Changes

Press Save Changes once the letter has been uploaded

| $\leftarrow \rightarrow C$                                                                                             |                                                                                                    | _                                  | × |
|----------------------------------------------------------------------------------------------------|----------------------------------------------------------------------------------------------------|------------------------------------|---|
|                                                                                                    | Visiting Scholar<br>and Postdoc Affairs                                                                                                    | University of California, Berkeley | _ |
| Nicole Li<br>Research Office<br>VSPA Gateway<br>Visitors<br>Browse Lists<br>All Departments<br>Invite VSR<br>Invite PD | Show All Information for Visit of Oski Bear<br>Stipend request updated.<br>Click here to get visiting scholar letter.<br>Control Data<br>Visitor Type: Visiting Student Researcher |                                    |   |
| Invite VS<br>Instructions<br>Users<br>Departments<br>Settings<br>Reports<br>Logout<br>VSPA Home Web Site               | Standing: In Good Standing<br>Administrator Notes:<br>Personal Data<br>Family Name: Bear<br>First Name: Oski                                                                       |                                    |   |

Instead of an email notification to the Disbursement Preparer, this on-screen message will appear

VSPA will be notified via email that a letter has been uploaded for review

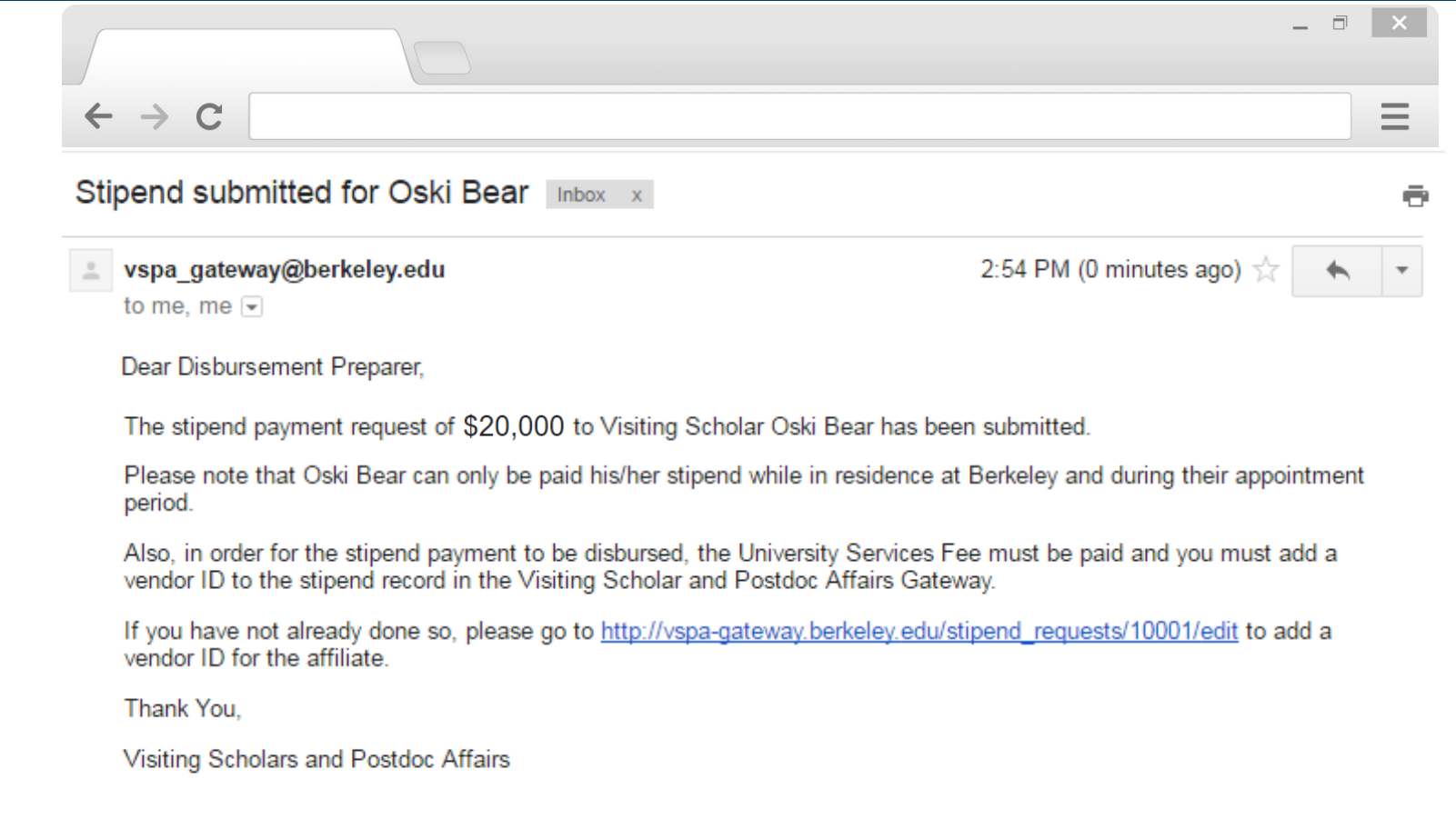

When the exception request to the \$20K limit has been approved, the **Disbursement Preparer** will receive the above email

| apena nequesta                                                      | equires Vendor number for Os                                                     | ki Bear Steend Geteway x                                                                             |                   |
|---------------------------------------------------------------------|----------------------------------------------------------------------------------|----------------------------------------------------------------------------------------------------|-------------------|
| vspa_gateway@ber                                                    | keley.edu                                                                        | Jul 18 (1 day ago                                                                                    | * *               |
| to me 🔻                                                             |                                                                                  |                                                                                                    |                   |
| Dear Nicole Li,                                                     |                                                                                  |                                                                                                    |                   |
| Our records show yo                                                 | bu have submitted a stipend payment requ<br>nust create a GLACIER record and add | lest for Visiting Scholar Oski Bear. In order for<br>d their vendor ID to the stipend request record | the payment<br>d. |
| to be disbursed, you                                                |                                                                                  |                                                                                                    |                   |
| to be disbursed, you<br>Please go to <u>http://y</u> s              | spa-gateway.berkeley.edu/stipend_regue                                           | <u>sts/10720/edit to</u> add a vendor ID fo <mark>r</mark> the affili                                | ate.              |
| to be disbursed, you<br>Please go to <u>http://ys</u><br>Thank You. | <u>spa-gateway.berkeley.edu/stipend_regue</u>                                    | <u>sts/10720/edit to</u> add a vendor ID fo <mark>r</mark> the affili                                | ate.              |

Within two weeks of the **Date to Start Payment**, if a **vendor number** has not been added to the record, an email reminder will be sent to the **Disbursement Preparer** 

Click on the link in the email to add a vendor ID

|                                                                        |                                                                                                    | _ 8 X                                                                                                    |
|------------------------------------------------------------------------|----------------------------------------------------------------------------------------------------|----------------------------------------------------------------------------------------------------|
| $\leftrightarrow$ $\rightarrow$ C                                      |                                                                                                    | Ξ                                                                                                    |
| VS                                                                     | PA <sup>a</sup>                                                                                                    | 'isiting Scholar<br>nd Postdoc Affairs<br>University of California, Berkeley                                                    |
| Maria Lopez<br>Research Immediate Office                               | Stipend Request for O                                                                                                    | lski Bear                                                                                                    |
| SPA Gateway<br>isitors<br>sers<br>eports<br>ogout<br>CRA Marca Mah Cat | Preparer<br>I, as the preparer of the p<br>stipend request, have com<br>authorization from the ap<br>financial head of the depa<br>submit this application. | roposed<br>firmed<br>propriate True<br>rtment to                                                                                |
| SPA Home Web Site                                                      | Stipend                                                                                                    |                                                                                                    |
|                                                                        | Visitor Name:<br>Request Status:<br>Disbursement Preparer<br>Comments:                                                                                      | Oski Bear<br>In-Progress                                                                                                    |
|                                                                        | Include instructions for payment of include the payment date(s) here.                                                                                       | delivery here, e.g. Hold for Pickup, EFT has been set up. If payment is for a visit that has ended,                             |
|                                                                        | HCM ID:<br>* Vendor Number:                                                                                                    | 71831<br>55555                                                                                                    |
|                                                                        | US Citizen:<br>Visa Type:<br>This field is populated from the vis                                                                                           | False<br>J-I Exchange Visitor (Scholar)<br>sitor record in the Gateway. Please contact VSPA if this information is incorrect.   |
|                                                                        | * Payment Frequency:<br>* Purpose of Payment:<br>* Total Award:<br>If the stipend request is more that                                                      | Single Payment<br>Living Expenses<br>\$ 5000.0<br>n \$10,000, you can upload an exception letter after you submit this request. |
|                                                                        | Stipend Update Information                                                                                                    |                                                                                                    |
|                                                                        | Creation Date: #<br>Last Update Date: #                                                                                                    | Aug. 5, 2016 18:11<br>Aug. 8, 2016 15:16                                                                                        |
|                                                                        | Last Modified by: H                                                                                                    | Haruna Amy Aridomi                                                                                                    |
|                                                                        |                                                                                                    | Save Changes                                                                                                    |

Enter in the Vendor Number

Press Save Changes

|                                                                                                    |                                                                                                    | _ 🗇 🗙                              |
|----------------------------------------------------------------------------------------------------|----------------------------------------------------------------------------------------------------|------------------------------------|
| $\leftrightarrow$ $\rightarrow$ C                                                                         |                                                                                                    |                                    |
| V                                                                                                    | Visiting Scholar<br>and Postdoc Affairs                                                                                                    | University of California, Berkeley |
| Nicole Li<br>Research Office                                                                              | Show All Information for Visit of Oski Bear                                                                                                    |                                    |
| VSPA Gateway<br>Visitors<br>Browse Lists<br>Invite VSR<br>Invite PD<br>Invite VS<br>Instructions<br>Users | Stipend request updated.<br>Click here to get visiting scholar letter.<br>Control Data<br>Visitor Type: Visiting Student Researcher<br>Personal Data |                                    |
| Reports<br>Logout<br>VSPA Home Web Site                                                                   | Family Name: Bear<br>First Name: Oski                                                                                                    |                                    |

Instead of an email notification to the Disbursement Preparer, this on-screen message will appear

|                                                                                                    | _ 🗇 🗙      |
|----------------------------------------------------------------------------------------------------|------------|
| $\leftrightarrow$ $\rightarrow$ C                                                                    |            |
| University Services Fee Payment Required for Oski Bear Stipend Gateway x                             | ē          |
| <pre>vspa_gateway@berkeley.edu 1:48 PM (0 minutes)</pre>                                             | ago) 📩 🔸 🝷 |
| to me 💌                                                                                              |            |
| Dear Visiting Scholar and Postdoc Affairs,                                                           |            |
| Visiting Scholar Oski Bear must pay the University Services Fee before any payments can be disbursed | l.         |
| Please go to http://vspa-gateway.berkeley.edu/stipend_requests/10020/edit                            |            |
| Thank You,                                                                                           |            |
| Nicole Li                                                                                            |            |
|                                                                                                    |            |

VSPA will then verify that the **Vendor Number** has been added and the **University Services Fee** has been paid for the affiliate's appointment

| ipend Reques                           | t for Oski Bear                                                                                      |   |
|----------------------------------------|----------------------------------------------------------------------------------------------------|---|
| Preparer                               |                                                                                                    | 7 |
| I, as the prepare<br>financial head of | r of the proposed stipend request, have confirmed authorization from the appropriate ${\it  earrow}$ |   |
| Stipend                                |                                                                                                    | ] |
| Visit<br>Reque                         | or Name: Oski Bear<br>it Status: In-Progress ▼                                                       |   |
| Admin Co                               | mments:                                                                                              |   |
| VSPA Approved                          | Request: Yes  No                                                                                     |   |
| Disbursement                           | Preparer N                                                                                           |   |

If all requirements have been met, the VSPA Program approves the stipend disbursement request

|                                                                                                    |                                                                   | _ 7   |   |
|----------------------------------------------------------------------------------------------------|-------------------------------------------------------------------|-------|---|
| $\leftrightarrow$ $\rightarrow$ C                                                                                                    |                                                                   |       | Ξ |
| Stipend Request Disbursement is ready to be processed                                                                                                    | ipend Galeway x                                                   |       | 5 |
| <pre>vspa_gateway@berkeley.edu to glacieradmin, Maria Lopez, me •</pre>                                                                                                    | Jul 18 (4 days ago) 🜟                                             | *     | • |
|                                                                                                    |                                                                   |       |   |
| Dear Payroll Admin,                                                                                                    |                                                                   |       |   |
| Dear Payroll Admin,<br>The payment request for Oski Bear has been approved. At your earlie<br>payment for Oski Bear. You can access the affiliates <u>Stipend Reques</u>               | est convenience, please process<br>t and Appointment Letter here. | the 🦂 |   |
| Dear Payroll Admin,<br>The payment request for Oski Bear has been approved. At your earlie<br>payment for Oski Bear. You can access the affiliates <u>Stipend Reques</u><br>Thank you, | est convenience, please process<br>t and Appointment Letter here. | the 🦂 |   |

The Payroll Office will receive an email to process the stipend disbursement request within two weeks of the **Date** to Start Payment

| $\leftrightarrow \rightarrow C$                                                                                                    |                                                                                              |      | Ξ |
|----------------------------------------------------------------------------------------------------|----------------------------------------------------------------------------------------------|------|---|
| Stipend Request Disbursement is ready to be proces                                                                                                    | Sed Stipend Gateway ×                                                                        |      | Ē |
| vspa_gateway@berkeley.edu                                                                                                    | Jul 18 (4 days ago) 🜟                                                                        | *    | • |
| to glacieradmin, Maria Lopez, me 🔹                                                                                                    |                                                                                              |      |   |
|                                                                                                    |                                                                                              |      |   |
| Dear Payroll Admin,                                                                                                    |                                                                                              |      |   |
| Dear Payroll Admin,<br>The payment request for Oski Bear has been approved. At y<br>payment for Oski Bear, You can access the affiliates <u>Stipero</u>               | our earliest convenience, please process t<br><u>I Request and Appointment Letter here</u> . | he 🚽 |   |
| Dear Payroll Admin,<br>The payment request for Oski Bear has been approved. At y<br>payment for Oski Bear. You can access the affiliates <u>Stipenc</u><br>Thank you, | our earliest convenience, please process t<br><u>Request and Appointment Letter here</u> .   | he 🦂 |   |

The Payroll Office will receive the above email to process the stipend disbursement request within two weeks of the **Date to Start Payment** 

The Disbursement Preparer and the VSPA Office will be copied on this email

# **VSPA Gateway Help Desk**

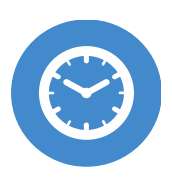

HOURS Monday-Friday 9am to 4pm

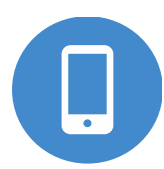

CALL +1 (510) 643-9681

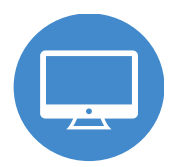

EMAIL vspa@berkeley.edu

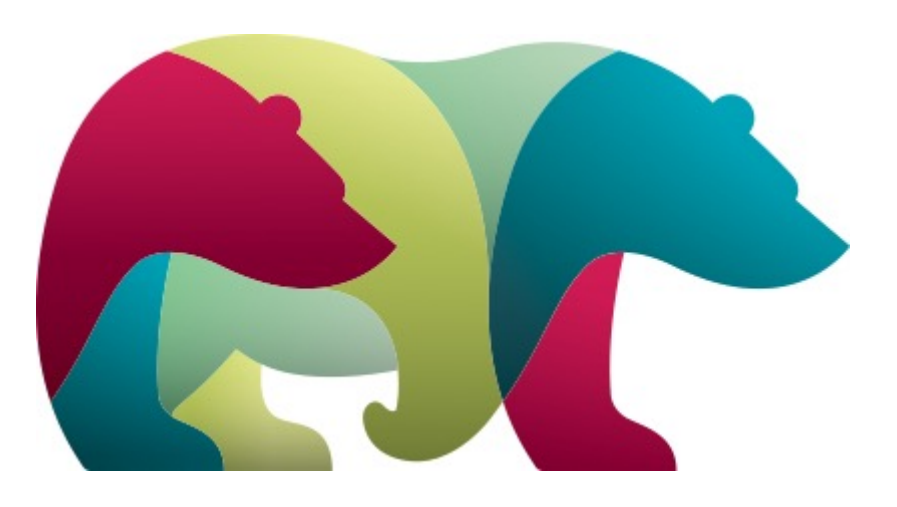

Using the Visiting Scholar Fellowship Recurring Payment Form

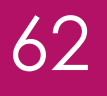

As of August 1st, 2018, all Visiting Scholar Stipend Payments, both recurring and one-time must now be submitted using the recurring payment form in BearBuy. For questions/help with the new process, please contact the Accounts Payable help desk at <u>disburse@berkeley.edu</u> and make sure to insert "VSPA Question" in the subject line.

# To Begin:

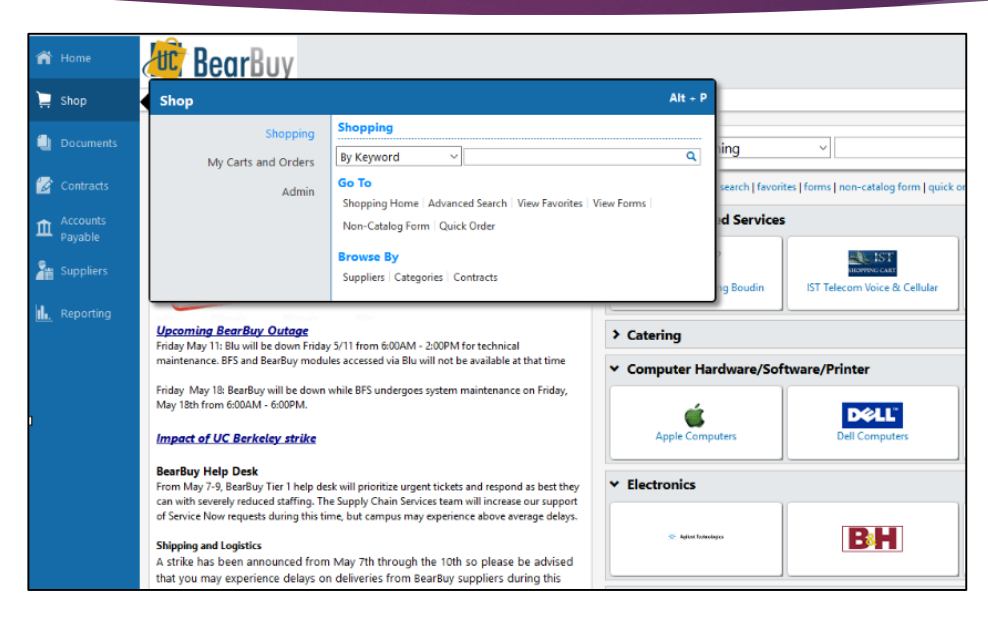

To begin, access the Recurring Payment form, log into BearBuy and use the sidebar to navigate to Shop>Shopping>View Forms; from that screen, select 'AP Access Only.'

# To Begin:

| Expand All Collapse All                                                | AP Access Only                                                                                                    | Folder Actions 👻 ?               |
|------------------------------------------------------------------------|----------------------------------------------------------------------------------------------------|----------------------------------|
| <ul> <li>Personal</li> <li>You have no personal favorites.</li> </ul>  | Accounts Payable forms for AP team members or verified users only.                                                                                                    |                                  |
| Shared     Ab Access Only                                              |                                                                                                    | Actions for Selected Favorites 💌 |
| Campus Shared Services<br>Organization Favorites<br>Organization Forms | Recurring Payments Use this form as an alternate to creating Amount Only or Payment Request Form for all types of recurring payments Accounts Payable form for recurring payments. Restricted to AP team or verified users. | 0.00 USD<br>View Form<br>Copy    |
|                                                                        |                                                                                                    |                                  |

Open the Recurring Payments form by clicking on the 'View Form' button on the right.

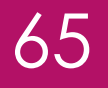

# Section 1: Payee Information

| Type of Activity                                                                                                    | Please select                                                                                                    |
|----------------------------------------------------------------------------------------------------|----------------------------------------------------------------------------------------------------|
| US Citizen / Permanent Resident *                                                                                                    | Please select V                                                                                                    |
| If not US Citizen, enter the type of VISA                                                                                                    |                                                                                                    |
| *If payee is not a US citizen or permanent resident, they will b<br>For Information regarding payments to foreign individuals &<br><u>Please send the completed Glacier Information Form to glacie</u> | e required to complete a UCB Glacier Tax record before payment can be made.<br>Glacier Form: Glacier Form<br>tradmin@berkeley.edu                    |
| Enter Supplier                                                                                                    |                                                                                                    |
|                                                                                                    | or<br>Supplier Search                                                                                                    |
| Expense Information                                                                                                    |                                                                                                    |
|                                                                                                    | 254 characters remaining expand   clear                                                                                                    |
| Location of Service or Research                                                                                                    |                                                                                                    |
| If the location of research is outside of California and the pers<br>Form.<br>If the location of research is outside of US and the person is a<br>A, H, and I (required).                              | on is a nonresident of California, please have the vendor complete a CA587<br>Foreign National, please have the vendor complete a UC W-8BEN Sections |
| Total Award / Amount                                                                                                    |                                                                                                    |

#### Section 1: Payee Information

- 1. Select Type of Activity
- 2. Select if UC Citizen or Permanent Resident (Yes or No).
- 3. If not a US Citizen then enter the type of Visa. If payee is not a US citizen or permanent resident, they will be required to complete a UCB Glacier Tax record before payment can be made. <u>Glacier Form</u>. Please send the completed Glacier information form to <u>glacieradmin@berkeley.edu</u>.
- 4. Enter Supplier/Payee Name: Enter the name of the payee. If they are not in the system, you cannot move forward. Will need to fill out the UC Berkeley <u>vendoring form</u> and then submit to <u>vendoring</u> and have that payee set up as a vendor.
- 5. Expense Information: Enter a description of what the payment is for. If for a Visiting Scholar fellowship payment then enter that into this field.
- 6. Location of Service or Research: If in California, list the city name (i.e., Berkeley). If outside of California, list the city and State or Country.
- 7. Total Award/Amount: Enter the total amount of payments to a single chartstring. If payments need to be made to multiple chartstrings, upon completion of this process, an additional form will be required.

# Section 2: Payment Information

| Payment Information                                                   |                                                  |                          |                | ? |
|-----------------------------------------------------------------------|--------------------------------------------------|--------------------------|----------------|---|
| Frequency of Payment                                                  | If the frequency is 'Monthly'                    | Start Date               | # of Payments  |   |
| Please select •                                                       | provide the 'Start Date' and '# of<br>Payments'. | mm/dd/yyyy               |                |   |
|                                                                       |                                                  | Comments                 |                |   |
| If the frequency is 'Other', provid<br>and Payment amount (\$1000000. | e the Payment Date(s) (mm/dd/yyyy)<br>00)        |                          |                |   |
|                                                                       |                                                  | 250 characters remaining | expand   clear |   |

# Section 2: Payment Information

- 8. Frequency of Payment: Select whether the frequency of payment is monthly or "other". Other would also be selected for a one-time payment. If selecting "other", then provide additional information below in the comments field.
- 9. Start Date: For recurring payments, enter the date of the first payment, otherwise leave blank
- 10. # of Payments: For recurring payments, enter the total # of payments to be made
- 11. Comments field: This is a required field. If none of the conditions here apply, simply type "None". If the payment frequency is other than monthly, then enter the frequency (i.e. weekly). If there is a one-time payment, then enter the required payment date and amount. If the check should be held for pickup, enter phone # and name of individual (must be either UC Berkeley employee or the payee) to be contacted.

69

12. Attachments: Click on the Add Attachments button and select/locate the completed Stipend Request form from the VSPA portal and attach.

| Attachments                                                                                                    | ? |  |
|----------------------------------------------------------------------------------------------------|---|--|
| <b>Privacy Warning:</b> Do not upload any document in BearBuy, or any other website application, <i>unless</i> the notice triggering data and the home & family data is blacked out and <b>completely unreadable</b> . The best approach is to remove this data from the document before uploading it. [Data Privacy] |   |  |
| Internal Attachments [Privacy Warning] Add Attachments                                                                                                    |   |  |

70

13. At the top of the screen, make sure "Add and go to Cart" is in the Available Action window and select "Go".

| Available Actions: Add and go to Cart | ▼ Go Close 🖨 |
|---------------------------------------|--------------|
|---------------------------------------|--------------|

14. This will close the window and take you back to BearBuy where you will see your Shopping Cart.

71

#### 15. Click on "View Cart Details."

|                                                                                 |            |                                                                       |                                           | 1 Item(s) for  | Continu<br>a total of 6,  | ue Shoppi<br>200.00 u   |
|---------------------------------------------------------------------------------|------------|-----------------------------------------------------------------------|-------------------------------------------|----------------|---------------------------|-------------------------|
|                                                                                 | Const      |                                                                       | View                                      | Cart Details   | or As                     | sign Car                |
|                                                                                 | Save       |                                                                       |                                           |                |                           |                         |
| Supplier / Line Item Details                                                    |            |                                                                       |                                           |                |                           |                         |
| ihow line details                                                               |            | For selected                                                          | line items Add                            | o Favorites    |                           | • 6                     |
| PAKNAS, JJAN 😰 Employee more info                                               |            | Contract<br>PO Number<br>Account Code<br>Pricing Code<br>Quote number | no vale<br>To Be                          | re<br>Assigned |                           |                         |
| Product Description                                                             | Catalog No | Size / Packaging                                                      | Unit Price                                | Quantity       | Ext. Pric                 | e 🗆                     |
| 1 Visiting Scholar Stipend 📄 more info                                          |            |                                                                       | 6,200.00                                  | 1              | 6,200.00 U                | sd 🗆                    |
|                                                                                 |            |                                                                       | Supplier subt                             | otal           | 6,200.                    | 00 USD                  |
| hipping, Handling, and Tax charges are calculated and charged by each supplier. |            |                                                                       | Subtotal<br>Shipping<br>Handling<br>Total |                | 6,200.0<br>0.0<br>6,200.0 | 0<br>10<br>10<br>10 USD |
|                                                                                 | Save       |                                                                       | View                                      | Cart Details   | or As                     | sign Car                |
|                                                                                 |            |                                                                       |                                           |                | vie                       | ew cart his             |

72

16. Click on 'Edit' in the Org Node field; enter Org Node OAVCR and hit 'save.' This automatically routes your cart to the Visiting Scholars Program for approval.

| You need to be aware of the following issue(s), but it will not prevent you from submitting your request.  Empty field: Account  Multiple partnernt  Empty field: Fund |                                                           |              |                        |                                    |                     |  |
|----------------------------------------------------------------------------------------------------|-----------------------------------------------------------|--------------|------------------------|------------------------------------|---------------------|--|
| Requisition                                                                                                    | PR Approvals PO Line Preview Comments Attachments History |              |                        |                                    |                     |  |
| Summary                                                                                                    | Shipping Billing Asset Management Accounting Codes Su     | upplier Info | Taxes/S&H              |                                    |                     |  |
|                                                                                                    |                                                           |              |                        |                                    |                     |  |
|                                                                                                    | Org Node                                                  | ?            |                        | Shipping                           | ?                   |  |
|                                                                                                    | Org Node                                                  | edit         | Ship To                |                                    | edit                |  |
|                                                                                                    | OAVCR<br>Research Immediate Office                        |              |                        |                                    |                     |  |
|                                                                                                    |                                                           |              | Final Destination Code |                                    | edit                |  |
|                                                                                                    | General                                                   | ?            | Delivery Options       |                                    | edit                |  |
| Cart Name                                                                                                    | 2018-05-08 011889879 01                                   | edit         | Expedite               | ×                                  |                     |  |
| Description                                                                                                    |                                                           |              | Ship Via               | Best Carrier-Special, See Comments |                     |  |
| Dept Ref No                                                                                                    | . no value                                                |              | Requested Delivery     |                                    |                     |  |
| Priority                                                                                                    | Normal                                                    |              |                        |                                    |                     |  |
| Assigned to                                                                                                    | Jeffrey Kent                                              |              |                        | View                               | w/edit by line item |  |
| Prepared For                                                                                                    | r Jeffrey Kent                                            |              |                        |                                    |                     |  |
|                                                                                                    |                                                           |              |                        |                                    |                     |  |
|                                                                                                    |                                                           |              |                        |                                    |                     |  |
| L                                                                                                    |                                                           |              |                        |                                    |                     |  |

73

17. Click on Final Review on the top right hand of the screen and it will instruct you to enter the chartstring that the Visiting Scholar Stipend is funded by, which you will find on the VSPA Stipend Request Form. Enter all chartfields listed on the VSPA form under Payment Schedule. The chartfields highlighted below are the minimum requirement, but if there is a CF1 and /or CF2 be sure to enter those as well and "Save".

| Accounting Codes            |           |                             |               |                             |              |             |             | ?                      |
|-----------------------------|-----------|-----------------------------|---------------|-----------------------------|--------------|-------------|-------------|------------------------|
| Account                     | Speedtype | Fund                        | Federal Funds | Department                  | Program Code | Chartfield1 | Chartfield2 | edit                   |
| no value<br>🔺 Empty field 🔗 | none      | no value<br>🔔 Empty field 🧳 |               | no value<br>🔺 Empty field 🔗 |              |             |             |                        |
|                             |           |                             |               |                             |              |             |             | View/edit by line item |
## 74

## Section 3: Attachments

18. Click on the Submit button on the top right hand part of the screen.

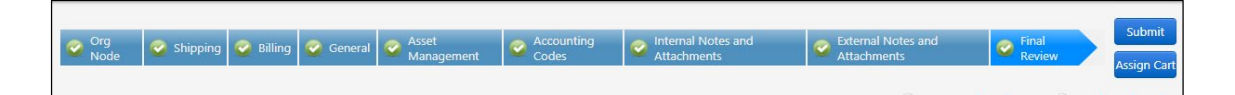

- 19. The cart will be sent to a requisition creator in CSS.
  - i. CSS will create the requisition
  - ii. Then it will be sent back to the Visiting Scholars Program for Org Node Approval
  - iii. Once the requisition is approved, the individual that submitted the requisition will receive an email notification that a PO has been generated
  - iv. Additionally, a notification will be sent to Accounts Payable to create both the recurring vouchers and any one-time vouchers specified.
  - v. Vouchers will be visible in BearBuy by inquiring on the PO # provided, with the scheduled payment dates.
  - vi. If changes are necessary to one or more scheduled payments, including a cancellation of a specific payment, e-mail <u>disburse@berkeley.edu</u> with your request and be sure to place "URGENT" in the subject line if the payment is scheduled in less than 5 business days.

20. If the shopper is an experienced BearBuy user that is familiar with the process for adding additional lines and/or chartstrings to an existing cart, then they should follow those same steps to add lines and/or chartstrings to this cart. For inexperienced BearBuy users, additional payments to be made to the same payee, using different chartstrings, repeat the steps here to create a new requisition for each chartstring.

Questions regarding this process? Please contact the Accounts Payable Help Desk at <u>disburse@berkeley.edu</u>

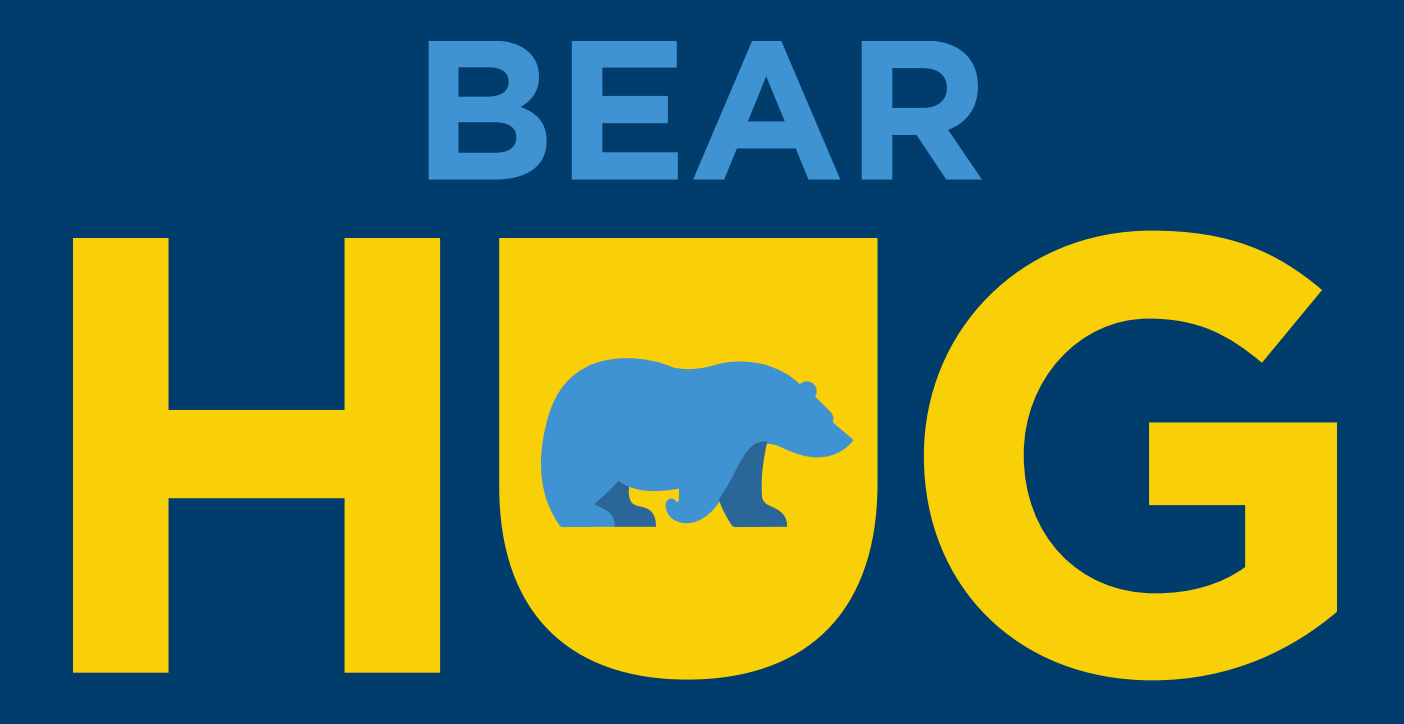